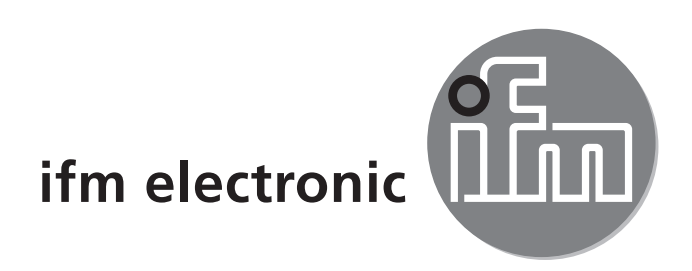

Bedienungsanleitung Magnetisch-induktiver Durchflusssensor

> efector300 SM9000 SM9100 SM2000 SM2100

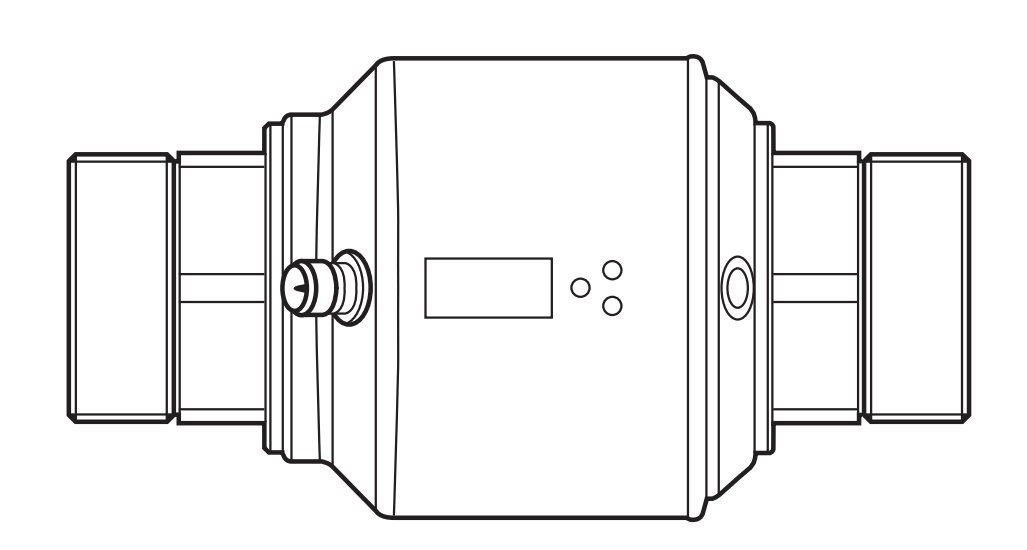

CE

# Inhalt

| 1 | Vorbemerkung<br>1.1 Verwendete Symbole<br>1.2 Verwendete Warnhinweise                                                                                                    | .4<br>.4<br>.5                   |
|---|----------------------------------------------------------------------------------------------------|----------------------------------|
| 2 | Sicherheitshinweise                                                                                                    | .5                               |
| 3 | Bestimmungsgemäße Verwendung                                                                                                    | .6                               |
| 4 | <ul> <li>Funktion</li> <li>4.1 Messprinzip für Durchfluss-Überwachung</li> <li>4.2 Verarbeiten der Messsignale</li> <li>4.3 Durchfluss-Überwachung</li> <li>4.3.1 Durchflussmenge</li> </ul>                                              | .6<br>.6<br>.7<br>.7<br>.7       |
|   | <ul> <li>4.3.2 Durchflussrichtung</li> <li>4.4 Verbrauchsmengen-Überwachung (Totalisatorfunktion)</li> <li>4.4.1 Verbrauchsmengen-Überwachung mit Impulsausgang</li> <li>4.4.2 Verbrauchsmengen-Überwachung mit Vorwahlzähler.</li> </ul> | .8<br>.8<br>.9                   |
|   | <ul> <li>4.4.2 Verbrauensmengen-Oberwachung mit vorwahlzahler</li></ul>                                                                                                    | 10<br>10<br>10                   |
|   | <ul> <li>4.7.1 Hysteresefunktion</li></ul>                                                                                                    | 11<br>11<br>12                   |
|   | <ul> <li>4.8.1 Stromausgang</li></ul>                                                                                                    | 12<br>13<br>14<br>14<br>16<br>16 |
| 5 | Montage                                                                                                    | 17<br>17<br>19<br>20<br>20       |
| 6 | Elektrischer Anschluss                                                                                                    | 21                               |
| 7 | Bedien- und Anzeigeelemente                                                                                                    | 22                               |

2

| 8  | Menü                                                                  | 23               |
|----|-----------------------------------------------------------------------|------------------|
|    | 8.1 Prozesswertanzeige                                                | 23               |
|    | 8.2 Hauptmenü                                                         | 24               |
|    | 8.2.1 Erläuterung Hauptmenü                                           | 25               |
|    | 8.3 Erweiterte Funktionen – Grundeinstellungen                        | 26               |
|    | 8.3.1 Erläuterung Erweiterte Funktionen (EF)                          | 27               |
|    | 8.3.2 Untermenü Grundeinstellungen (CFG)                              | 27               |
|    | 8.4 Erweiterte Funktionen – Min-/Max-Speicher – Leerrohr – Simulation | 28 <sub>DE</sub> |
|    | 8.4.1 Erläuterung Erweiterte Funktionen (EF)                          | 29               |
|    | 8.4.2 Untermenü Min-/Max-Speicher (MEM)                               | 29               |
|    | 8.4.3 Untermenü Leerrohr (EPD)                                        | 29               |
|    | 8.4.4 Untermenü Simulation (SIM)                                      | 29               |
| 9  | Inbetriebnahme                                                        | 30               |
| 1( | ) Parametrieren                                                       | 30               |
|    | 10.1 IO-Link-Schnittstelle                                            | 30               |
|    | 10.2 Parameterwert ändern                                             | 31               |
|    | 10.2.1 Wechsel zwischen den Menüebenen                                | 32               |
|    | 10.2.2 Verriegeln / Entriegeln                                        | 32               |
|    | 10.2.3 Timeout                                                        | 32               |
|    | 10.2.4 Einstellen der Impulswertigkeit                                | 33               |
|    | 10.3 Einstellungen für Durchfluss-Überwachung                         | 33               |
|    | 10.3.1 Grenzwertüberwachung mit OUT1 konfigurieren                    | 33               |
|    | 10.3.2 Grenzwertüberwachung mit OUT2 konfigurieren                    | 33               |
|    | 10.3.3 Analogwert für Durchfluss konfigurieren                        | 34               |
|    | 10.3.4 Frequenzsignal für Durchfluss konfigurieren                    | 34               |
|    | 10.4 Einstellungen für Verbrauchsmengen-Überwachung                   | 34               |
|    | 10.4.1 Mengenüberwachung durch Impulsausgabe konfigurieren            | 34               |
|    | 10.4.2 Mengenüberwachung durch Vorwahlzähler konfigurieren            | 34               |
|    | 10.4.3 Zählerreset manuell                                            | 34               |
|    | 10.4.4 Zählerreset zeitgesteuert                                      | 35               |
|    | 10.4.5 Zählerreset ausschalten                                        | 35               |
|    | 10.4.6 Zählerreset durch externes Signal konfigurieren                | 35               |
|    | 10.5 Einstellungen für Temperatur-Überwachung                         | 35               |
|    | 10.5.1 Grenzwertüberwachung mit OUT2 konfigurieren                    | 35               |
|    | 10.5.2 Analogwert für Temperatur konfigurieren                        | 35               |
|    | 10.6 Benutzereinstellungen (optional)                                 | 36               |

| 10.6.1 Standard-Maßeinheit für Durchfluss festlegen         | 36 |
|-------------------------------------------------------------|----|
| 10.6.2 Standard-Anzeige konfigurieren                       | 36 |
| 10.6.3 Richtung der Durchflussmessung ändern                | 36 |
| 10.6.4 Schaltlogik der Ausgänge einstellen                  | 36 |
| 10.6.5 Anlaufüberbrückungszeit einstellen                   | 36 |
| 10.6.6 Messwertdämpfung einstellen                          | 36 |
| 10.6.7 Fehlerverhalten der Ausgänge einstellen              | 37 |
| 10.6.8 Leerrohr-Erkennung als Diagnoseausgang konfigurieren | 37 |
| 10.6.9 Leerrohr-Erkennung aktivieren / deaktivieren         | 37 |
| 10.6.10 Leerrohr-Erkennung zeitverzögern                    | 37 |
| 10.6.11 Zählweise des Totalisators einstellen               | 38 |
| 10.6.12 Schleichmengenunterdrückung einstellen              | 38 |
| 10.7 Service-Funktionen                                     | 38 |
| 10.7.1 Min- / Maxwerte für Durchfluss ablesen               | 38 |
| 10.7.2 Min- / Maxwerte für Temperatur ablesen               | 38 |
| 10.7.3 Simulationsmenü                                      | 39 |
| 10.7.4 Alle Parameter auf Werkseinstellung zurücksetzen     | 39 |
| 11 Betrieb                                                  | 40 |
| 11.1 Prozesswert ablesen                                    | 40 |
| 11.2 Parameterwert ablesen                                  | 41 |
| 11.3 Fehleranzeigen                                         | 42 |
| 12 Technische Daten                                         | 42 |
| 13 Werkseinstellung                                         | 43 |
|                                                             |    |

# 1 Vorbemerkung

# 1.1 Verwendete Symbole

- ► Handlungsanweisung
- > Reaktion, Ergebnis
- [...] Bezeichnung von Tasten, Schaltflächen oder Anzeigen
- $\rightarrow$  Querverweis

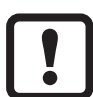

- Wichtiger Hinweis
- Fehlfunktionen oder Störungen sind bei Nichtbeachtung möglich.
- Information
  - Ergänzender Hinweis.

### 1.2 Verwendete Warnhinweise

# 

Warnung vor Personenschäden. Leichte reversible Verletzungen sind möglich.

# 2 Sicherheitshinweise

- Lesen Sie vor der Inbetriebnahme des Gerätes dieses Dokument. Vergewissern Sie sich, dass sich das Produkt uneingeschränkt für die betreffenden Applikationen eignet.
- Unsachgemäßer oder nicht bestimmungsgemäßer Gebrauch können zu Funktionsstörungen des Gerätes oder zu unerwünschten Auswirkungen in Ihrer Applikation führen. Deshalb dürfen Montage, elektrischer Anschluss, Inbetriebnahme, Bedienung und Wartung des Gerätes nur durchgeführt werden durch ausgebildetes, vom Anlagenbetreiber autorisiertes Fachpersonal.
- Pr
  üfen Sie in allen Applikationen die Vertr
  äglichkeit der Produktwerkstoffe mit den zu messenden Medien (→ Technische Daten unter www.ifm.com).

# 

Bei Medientemperaturen über 50°C können sich einige Bereiche des Gehäuses auf über 65°C erwärmen.

- In diesem Fall Gerät nicht berühren
- Gehäuse gegen den Kontakt mit entzündlichen Stoffen und gegen unbeabsichtigtes Berühren sichern.
- Tasten nicht mit der Hand betätigen. Stattdessen einen Hilfsgegenstand (z. B. Kugelschreiber) benutzen.

# 3 Bestimmungsgemäße Verwendung

Druckgeräterichtlinie (DGRL): Die Geräte entsprechen Artikel 3, Absatz (3) der Richtlinie 97/23/EG und sind für nicht überhitzte Flüssigkeiten der Fluidgruppe 1 nach guter Ingenieurspraxis ausgelegt und hergestellt.

Das Gerät überwacht flüssige Medien.

Das Gerät erfasst die drei Prozessgrößen Durchflussmenge, Verbrauchsmenge und Medientemperatur.

### Einsatzbereich

Leitfähige flüssige Medien mit folgenden Eigenschaften:

- Leitfähigkeit: ≥ 20 µS/cm
- Viskosität: < 70 mm<sup>2</sup>/s bei 40°C

# 4 Funktion

# 4.1 Messprinzip für Durchfluss-Überwachung

Bei dem magnetisch induktiven Messprinzip wird im Messrohr über stromdurchflossene Spulen ein Magnetfeld erzeugt. Wenn ein leitfähiges Medium durch das Messrohr fließt, werden die Ionen darin senkrecht zum Magnetfeld abgelenkt. Positive und negative Ladungsträger fließen dabei in entgegengesetzte Richtungen. Die dadurch induzierte Spannung wird von zwei Elektroden gemessen, die mit dem Medium in Kontakt stehen. Diese Signalspannung ist direkt proportional zur mittleren Strömungsgeschwindigkeit. Durch Kenntnis des Rohrdurchmessers kann daraus die Durchflussmenge abgeleitet werden.

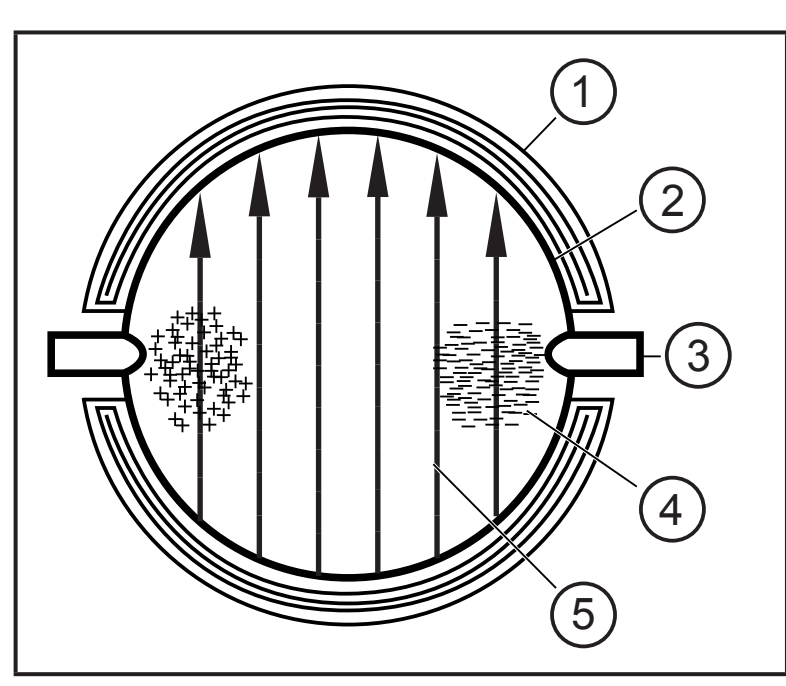

- 1: Feldspule
- 2: Messrohr
- 3: Elektrode
- 4: Ladungsträger im Medium
- 5: Magnetfeld

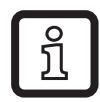

Es müssen beide Elektroden mit Medium benetzt sein. Andernfalls wird bei aktivierter Leerrohr-Erkennung das Signal [SEnS] für Leerrohr ausgegeben.

### 4.2 Verarbeiten der Messsignale

Das Gerät zeigt die aktuellen Prozesswerte in einem Display an.

Es erzeugt 2 Ausgangssignale entsprechend der Parametrierung.

| OUT1/IO-Link: 5 Wahlmöglichkeiten                                    | Parametrierung DF |
|----------------------------------------------------------------------|-------------------|
| - Schaltsignal für Durchflussmengen-Grenzwert                        | (→ 10.3.1)        |
| <ul> <li>oder Frequenzsignal f ür Durchflussmenge</li> </ul>         | (→ 10.3.4)        |
| <ul> <li>oder Impulssignal f ür Mengenz</li></ul>                    | (→ 10.4.1)        |
| <ul> <li>oder Schaltsignal f ür Vorwahlz</li></ul>                   | (→ 10.4.2)        |
| - oder Schaltsignal für Leerrohr-Erkennung                           | (→ 10.6.9)        |
| OUT2: 6 Wahlmöglichkeiten                                            | Parametrierung    |
| - Schaltsignal für Durchflussmengen-Grenzwert                        | (→ 10.3.2)        |
| - oder Schaltsignal für Temperatur-Grenzwert                         | (→ 10.5.1)        |
| <ul> <li>oder Analogsignal f ür Durchflussmenge</li> </ul>           | (→ 10.3.3)        |
| <ul> <li>oder Analogsignal f ür Temperatur</li> </ul>                | (→ 10.5.2)        |
| <ul> <li>oder Eingang f ür ein externes Resetsignal (InD)</li> </ul> | (→ 10.4.6)        |
| <ul> <li>oder Schaltsignal f ür Leerrohr-Erkennung</li> </ul>        | (→ 10.6.9)        |
|                                                                      |                   |

### 4.3 Durchfluss-Überwachung

#### 4.3.1 Durchflussmenge

Die Signale zur Messung der Durchflussmenge können folgendermaßen ausgegeben werden:

- 1. Zwei Schaltsignale für Durchflussmengen-Grenzwerte an Ausgang 1 und Ausgang 2. Zu den Schaltfunktionen  $\rightarrow$  4.7.
- 2. Ein Frequenzsignal (10 Hz...10 kHz) an Ausgang 1. Zur Frequenzfunktion  $\rightarrow$  4.9.
- 3. Ein Analogsignal (4...20 mA oder 0...10 V) an Ausgang 2. Zu den Analogfunktionen  $\rightarrow$  4.8.

## 4.3.2 Durchflussrichtung

Das Gerät erfasst zusätzlich zur Strömungsgeschwindigkeit auch die Durchflussrichtung. Die positive Durchflussrichtung ist auf dem Gerät durch einen Pfeil markiert.

Die Richtung der Durchflussmessung kann umgekehrt werden ( $\rightarrow$  10.6.3).

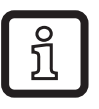

 Geänderte Durchflussrichtung mit beiliegendem Aufkleber auf dem Gerät markieren.

Durchflussrichtung entspricht "flow direction"

> Prozesswert und Anzeige positiv.

Durchflussrichtung entgegen "flow direction"

> Prozesswert und Anzeige negativ.

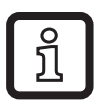

Für die Signalausgabe (Grenzwerte und Analogwerte für Durchfluss) werden nur positive Prozesswerte verarbeitet.

# 4.4 Verbrauchsmengen-Überwachung (Totalisatorfunktion)

Das Gerät besitzt einen internen Mengenzähler. Er summiert fortlaufend die Durchflussmenge. Die Summe entspricht der aktuellen Verbrauchsmenge seit dem letzten Reset.

- Der Mengenzähler berücksichtigt bei der Summierung die Durchflussrichtung:
  - Strömung entsprechend der markierten Durchflussrichtung (Pfeil "flow direction"): Zähler addiert.
  - Strömung entgegen der markierten Durchflussrichtung: Zähler subtrahiert (→ 10.6.11).
  - Zählimpulse werden nur bei steigender Summe ausgegeben. Nach Subtraktion (Verbrauchsmenge nimmt ab) werden erst dann wieder Impulse ausgegeben, wenn die Verbrauchsmenge den bisherigen Maximalwert wieder überschritten hat.

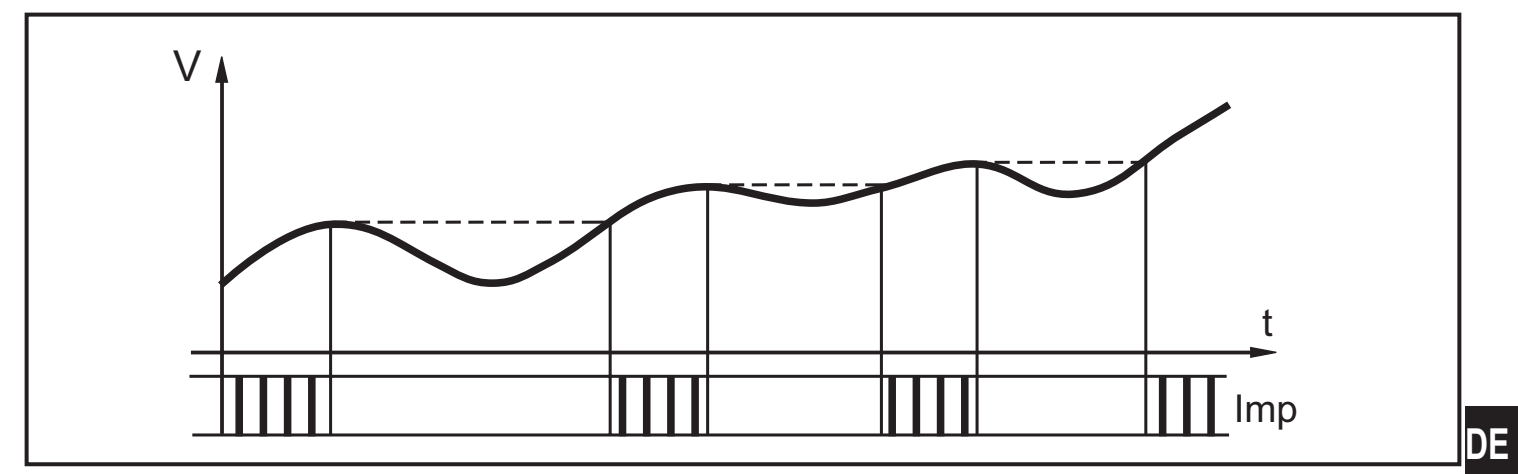

V = Durchflussmenge, Imp = Ausgangsimpulse

- Der aktuelle Zählerstand kann angezeigt werden ( $\rightarrow$  11.1 Prozesswert ablesen)
- Zusätzlich wird der Wert vor dem letzten Reset gespeichert. Auch dieser Wert kann angezeigt werden (→ 11.1 Prozesswert ablesen).
  - Der Zähler speichert alle 10 Minuten die summierte Verbrauchsmenge. Nach einer Spannungsunterbrechung steht dieser Wert als aktueller Zählerstand zur Verfügung. Ist ein zeitgesteuerter Reset eingestellt, wird auch die verstrichene Zeit des eingestellten Resetintervalls gespeichert. Der mögliche Datenverlust kann somit maximal 10 Minuten betragen.

Der Zähler kann auf verschiedene Weise zurückgesetzt werden.

- $\rightarrow$  10.4.3 Zählerreset manuell
- $\rightarrow$  10.4.4 Zählerreset zeitgesteuert
- $\rightarrow$  10.4.6 Zählerreset durch externes Signal konfigurieren

### 4.4.1 Verbrauchsmengen-Überwachung mit Impulsausgang

Ausgang 1 gibt jedesmal einen Zählimpuls, wenn die eingestellte Durchflussmenge erreicht ist ( $\rightarrow$  10.4.1).

#### 4.4.2 Verbrauchsmengen-Überwachung mit Vorwahlzähler

Es sind 2 Arten der Überwachung möglich:

Zeitabhängige Mengenüberwachung ( $\rightarrow$  10.4.4 Zählerreset zeitgesteuert).

- Wird die Menge x während der Zeitdauer t erreicht, schaltet Ausgang 1 und bleibt eingeschaltet, bis der Zähler zurückgesetzt wird.
- Ist die Menge x nach Ablauf der Zeitdauer t nicht erreicht, wird der Zähler automatisch zurückgesetzt und die Zählung beginnt erneut; Ausgang 1 schaltet nicht.

Nicht-zeitabhängige Mengenüberwachung ( $\rightarrow$  10.4.5 Zählerreset ausschalten).

- Wird Menge x erreicht, schaltet Ausgang 1 und bleibt eingeschaltet, bis der Zähler zurückgesetzt wird.

# 4.5 Temperatur-Überwachung

Zur Temperatur-Überwachung können folgende Signale ausgegeben werden:

- Ein Schaltsignal für Temperatur-Grenzwerte an Ausgang 2. Zu den Schaltfunktionen  $\rightarrow$  4.7.
- Ein temperaturproportionales Analogsignal (4...20 mA oder 0...10 V) an Ausgang 2. Zu den Analogfunktionen → 4.8.

# 4.6 Leerrohr-Erkennung

Das Gerät erkennt, wenn nicht beide Elektroden vom Medium benetzt sind ( $\rightarrow$  4.1 Messprinzip für Durchfluss-Überwachung). Die Leerrohr-Erkennung kann aktiviert oder deaktiviert werden ( $\rightarrow$  10.6.9). Ist sie aktiv, reagiert das Gerät bei Leerstand folgendermaßen:

- > Im Display wird [SEnS] angezeigt.
- > Die Strömung wird zu null gesetzt.

Die Leerrohr-Erkennung kann zeitabhängig oder nicht-zeitabhängig eingestellt werden ( $\rightarrow$  10.6.10).

# 4.7 Durchfluss- oder Temperatur-Überwachung / Schaltfunktion

OUTx ändert seinen Schaltzustand bei Über- oder Unterschreiten der eingestellten Schaltgrenzen (SPx, rPx). Dabei sind folgende Schaltfunktionen wählbar:

#### 4.7.1 Hysteresefunktion

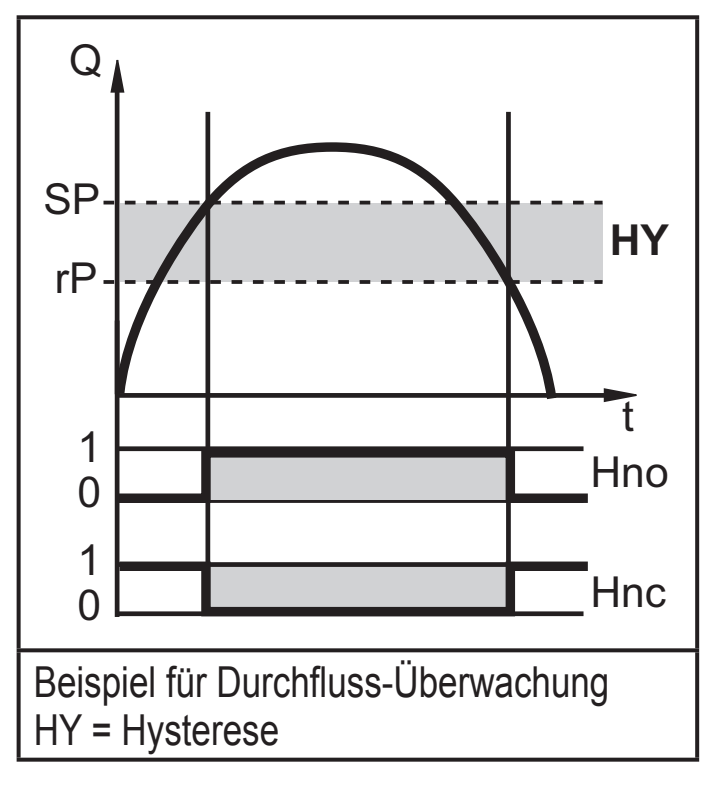

4.7.2 Fensterfunktion

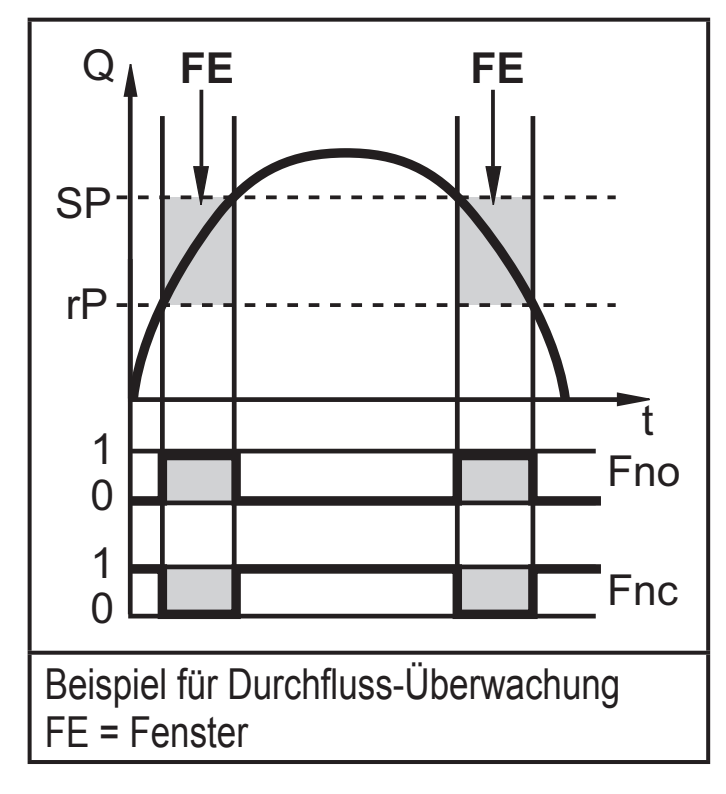

Schließer: [OUx] = [Hno] Öffner: [OUx] = [Hnc] Zuerst wird der Schaltpunkt (SPx) festgelegt, dann im gewünschten Abstand der Rückschaltpunkt (rPx).

Schließer: [OUx] = [Fno] Öffner: [OUx] = [Fnc]

Die Breite des Fensters ist einstellbar durch den Abstand von SPx zu rPx. SPx = oberer Wert rPx = unterer Wert.

ĩ

Bei Einstellung auf Fensterfunktion haben Schalt- und Rückschaltpunkt eine fest eingestellte Hysterese von 0,25 % des Messbereichsendwerts. Dies hält den Schaltzustand des Ausgangs bei sehr geringen Durchflussschwankungen stabil.

# 4.8 Durchfluss- oder Temperatur-Überwachung / Analogfunktion 4.8.1 Stromausgang

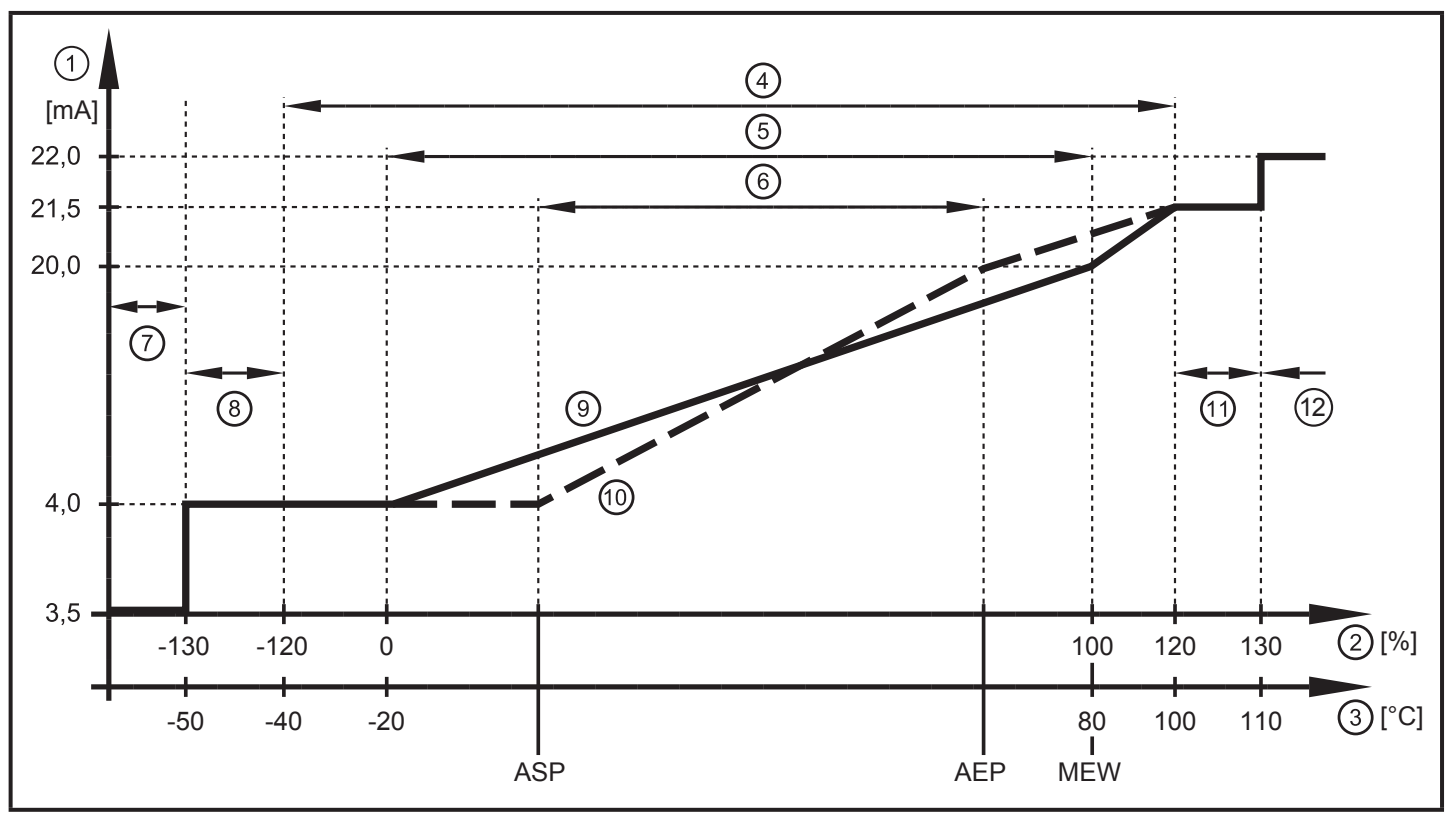

Ausgangskennlinie Analogausgang nach Norm IEC 60947-5-7

- 1: Ausgangsstrom
- 2: Durchflussmenge
- 3: Temperatur
- 4: Anzeigebereich
- 5: Messbereich
- 6: Bereich zwischen Analogstartpunkt und Analogendpunkt
- 7: Das Gerät befindet sich im Fehlerzustand (FOU = OFF)
- 8: Der analog übertragene Prozesswert ist unterhalb des Anzeigebereiches
- 9: Verlauf des Analogsignals bei Werkseinstellung
- 10: Verlauf des Analogsignals bei verschobenem ASP und AEP
- 11: Der analog übertragene Prozesswert ist oberhalb des Anzeigebereiches
- 12: Das Gerät befindet sich im Fehlerzustand (FOU = ON)
- ASP = Analogstartpunkt: legt fest, bei welchem Messwert das Ausgangssignal 4 mA beträgt.
- AEP = Analogendpunkt: legt fest, bei welchem Messwert das Ausgangssignal 20 mA beträgt.
- MEW = Messbereichsendwert = 100 %

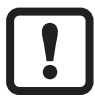

Mindestabstand zwischen ASP und AEP = 20 % des Messbereichs.

Im eingestellten Skalierungsbereich liegt das Ausgangssignal zwischen 4 und 20 mA.

#### 4.8.2 Spannungsausgang

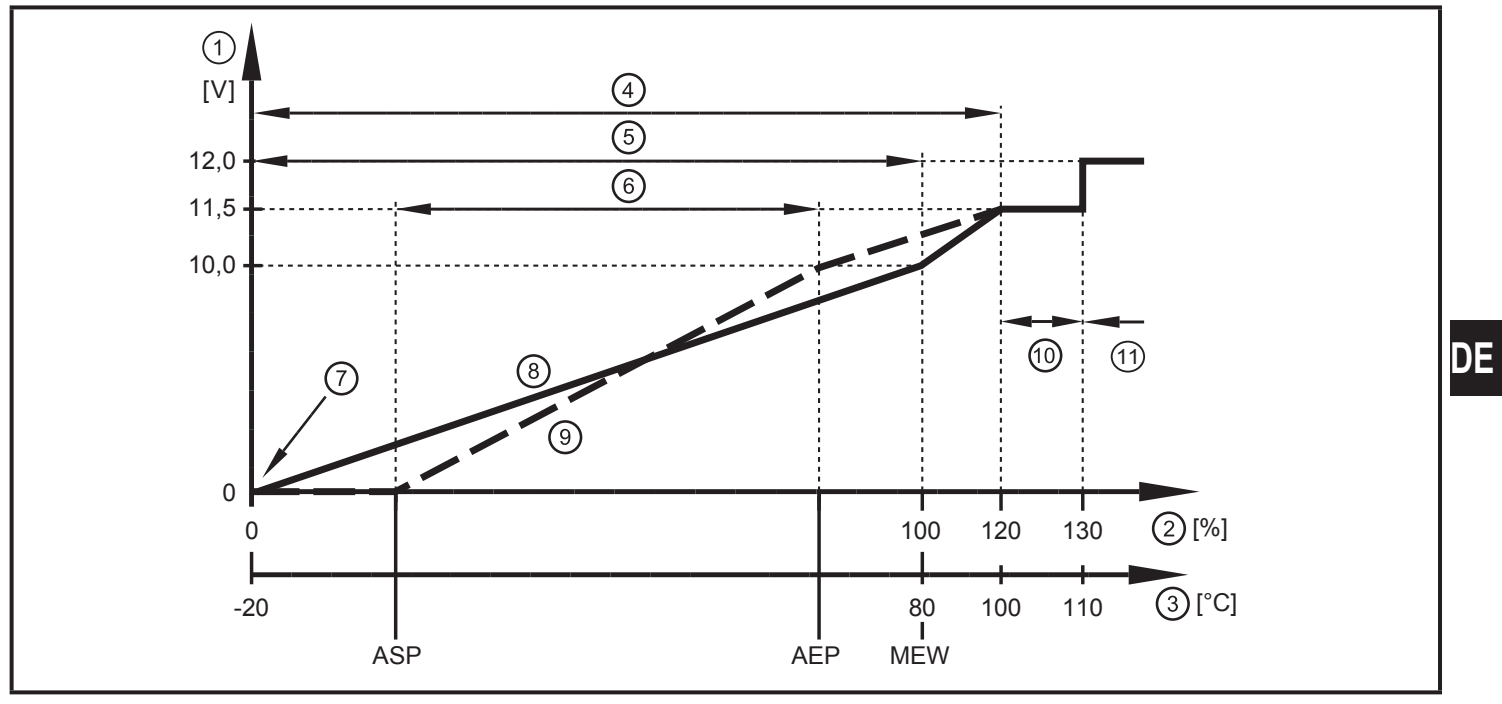

Ausgangskennlinie Analogausgang nach Norm IEC 60947-5-7

- 1: Ausgangsspannung
- 2: Durchflussmenge
- 3: Temperatur
- 4: Anzeigebereich
- 5: Messbereich
- 6: Bereich zwischen Analogstartpunkt und Analogendpunkt
- 7: Das Gerät befindet sich im Fehlerzustand (FOU = OFF) oder der analog übertragene Prozesswert ist unterhalb des Anzeigebereiches
- 8: Verlauf des Analogsignals bei Werkseinstellung
- 9: Verlauf des Analogsignals bei verschobenem ASP und AEP
- 10: Der analog übertragene Prozesswert ist oberhalb des Anzeigebereiches
- 11: Das Gerät befindet sich im Fehlerzustand (FOU = ON)
- ASP = Analogstartpunkt: legt fest, bei welchem Messwert das Ausgangssignal 0 V beträgt.
- AEP = Analogendpunkt: legt fest, bei welchem Messwert das Ausgangssignal 10 V beträgt.
- MEW = Messbereichsendwert = 100 %

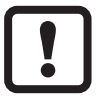

Mindestabstand zwischen ASP und AEP = 20 % des Messbereichs.

Im eingestellten Skalierungsbereich liegt das Ausgangssignal zwischen 0 und 10 V.

### 4.9 Durchfluss-Überwachung / Frequenzausgang

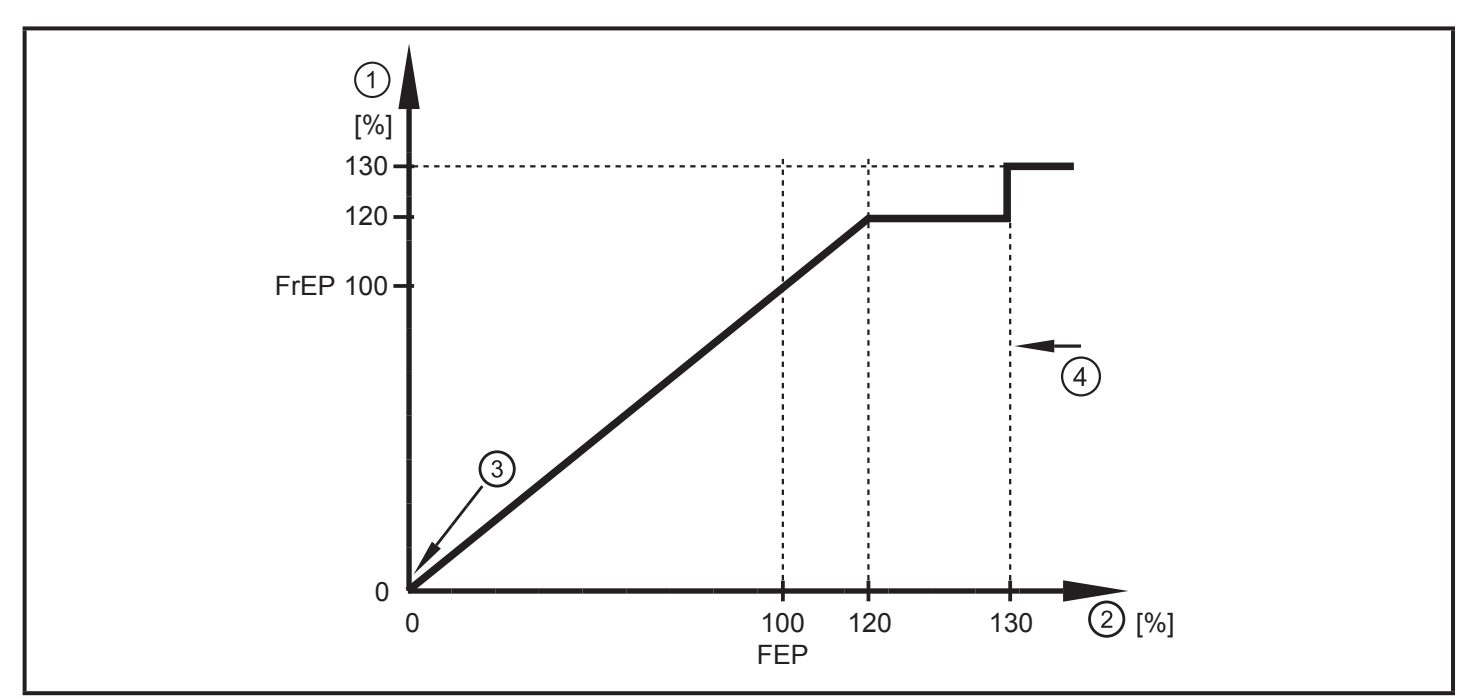

Ausgangskennlinie Frequenzausgang

- 1: Frequenzausgang
- 2: Durchflussmenge Q
- 3: Das Gerät befindet sich im Fehlerzustand (FOU = OFF) oder der analog übertragene Prozesswert ist unterhalb des Anzeigebereiches
- 4: Das Gerät befindet sich im Fehlerzustand (FOU = ON)

FrEP = konfigurierte Frequenz bei FEP ( $\rightarrow$  10.3.4 Frequenzsignal für Durchfluss konfigurieren)

### 4.10 Anlaufüberbrückungszeit

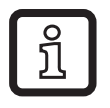

Die Anlaufüberbrückungszeit dST wirkt auf die Schaltausgänge der Durchfluss-Überwachung.

Ist die Anlaufüberbrückungszeit aktiv ([dST] > [0]), gilt: Sobald die Durchflussmenge 0,5 % des Messbereichsendwerts (MEW) überschreitet, finden folgende Abläufe statt:

- > Die Anlaufüberbrückungszeit wird gestartet.
- > Die Ausgänge schalten entsprechend der Programmierung: EIN bei Schließerfunktion, AUS bei Öffnerfunktion.

Nach dem Start der Anlaufüberbrückungszeit sind 3 Fälle möglich:

1. Durchflussmenge steigt schnell und erreicht Schaltpunkt / Gutbereich innerhalb dST.

> Ausgänge bleiben aktiv.

2. Durchflussmenge steigt langsam und erreicht Schaltpunkt / Gutbereich innerhalb dST nicht.

> Ausgänge werden zurückgesetzt.

- 3. Durchflussmenge fällt innerhalb dST unter 0,5 %.
  - > Ausgänge werden sofort zurückgesetzt; dST wird gestoppt.

#### Beispiel: dST bei Hysteresefunktion

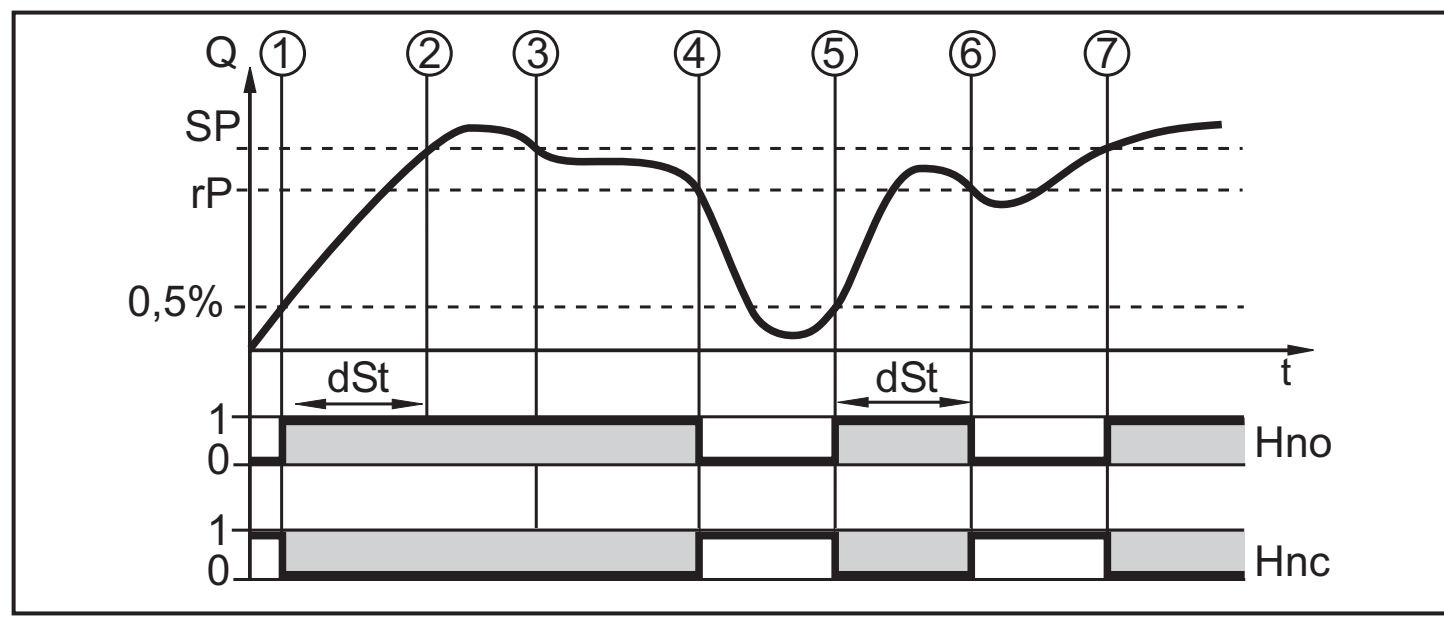

| 1 | Durchflussmenge Q erreicht 0,5 % MEW > dST startet, Ausgang wird aktiv. |
|---|-------------------------------------------------------------------------|
| 2 | dST abgelaufen, Q hat SP erreicht > Ausgang bleibt aktiv.               |
| 3 | Q fällt unter SP, bleibt aber über rP > Ausgang bleibt aktiv.           |
| 4 | Q fällt unter rP > Ausgang wird zurückgesetzt.                          |
| 5 | Q erreicht erneut 0,5 % MEW > dST startet, Ausgang wird aktiv.          |
| 6 | dST abgelaufen, Q hat SP nicht erreicht > Ausgang wird zurückgesetzt.   |
| 7 | Q erreicht SP > Ausgang wird aktiv.                                     |

DE

### Beispiel: dST bei Fensterfunktion

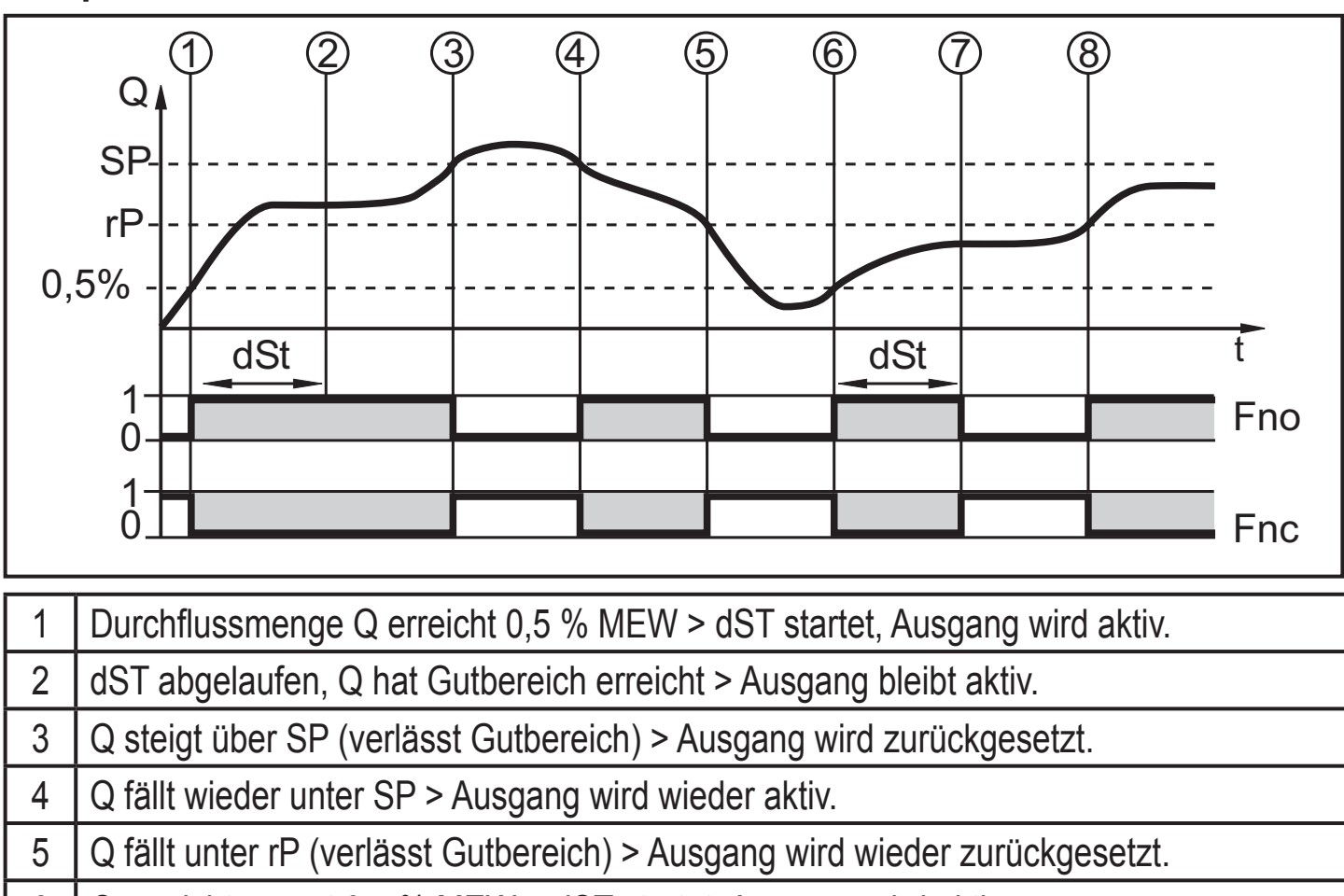

6 Q erreicht erneut 0,5 % MEW > dST startet, Ausgang wird aktiv.

7 dST abgelaufen, Q hat Gutbereich nicht erreicht > Ausgang wird zurückgesetzt.

8 Q erreicht Gutbereich, Ausgang wird aktiv.

# 4.11 Schleichmengenunterdrückung (LFC)

Mit dieser Funktion lassen sich geringe Durchflussmengen ausblenden ( $\rightarrow$  10.6.12). Strömungen unterhalb des LFC-Werts werden vom Sensor als Stillstand (Q = 0) ausgewertet.

# 4.12 Simulation

Mit dieser Funktion können Strömungs- und Temperaturwerte simuliert werden ( $\rightarrow$  10.7.3). Die Simulation wirkt nicht auf den Totalisator oder die momentan herrschende Strömung. Die Ausgänge verhalten sich wie zuvor eingestellt. Beim Start der Simulation wird der Wert des Totalisators gespeichert und dann der simulierte Totalisator auf 0 gesetzt. Der simulierte Strömungswert wirkt dann auf den simulierten Totalisator. Nach Beenden der Simulation wird der ursprüngliche Totalisatorwert wieder hergestellt.

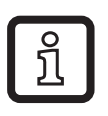

Während der Simulation bleibt der originale Totalisatorwert unverändert gespeichert, auch wenn eine reale Strömung fließt.

# 5 Montage

Ablagerungen, Gas- und Luftansammlungen im Leitungssystem vermeiden.

### 5.1 Empfohlene Montageorte

Beispiel für einen optimalen Einbau:

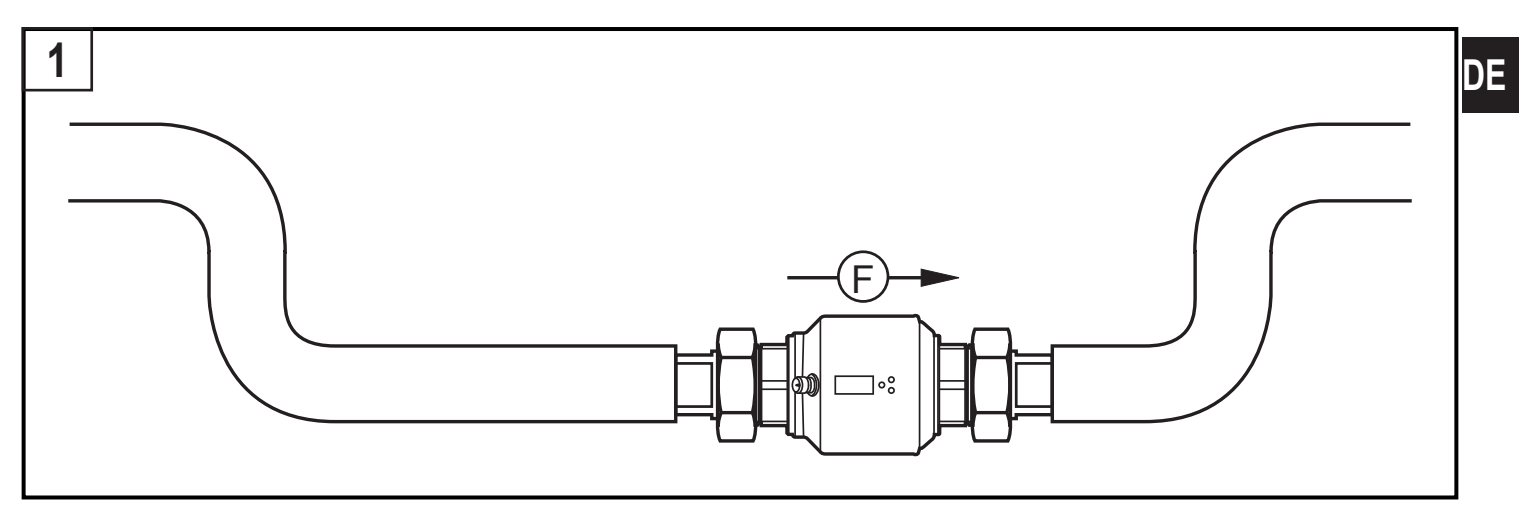

- ► Gerät so einbauen, dass das Messrohr stets vollständig gefüllt ist.
- Ein- und Auslaufstrecken vorsehen. Damit werden Störeinflüsse durch Krümmungen, Ventile, Reduzierungen und Ähnliches kompensiert. Insbesondere gilt: Absperr- und Regelvorrichtungen dürfen sich nicht direkt vor dem Gerät befinden.

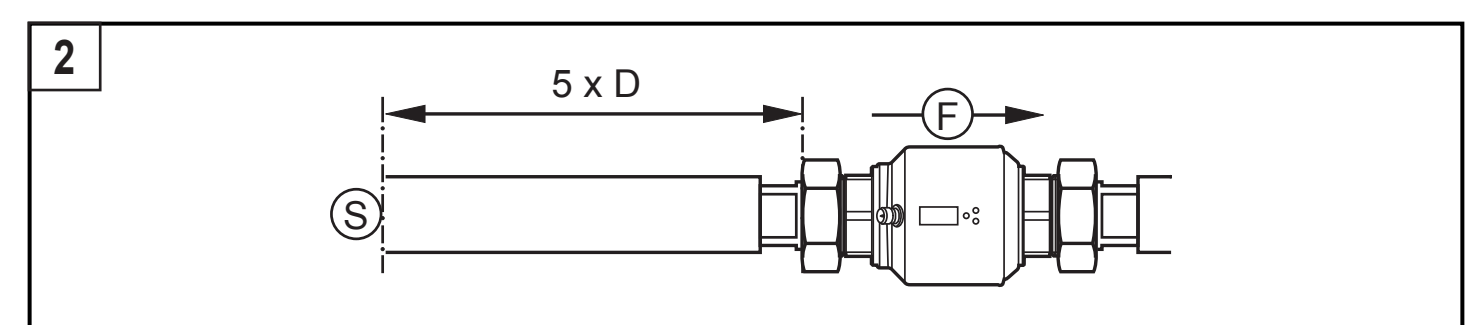

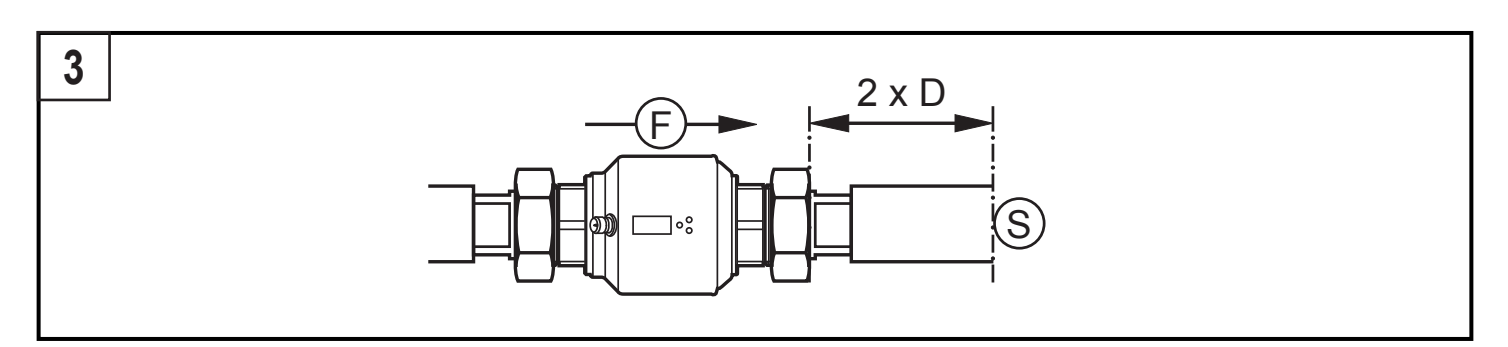

S = Störeinfluss; D = Rohrdurchmesser; F = Durchflussrichtung

► Vor oder in steigender Leitung einbauen:

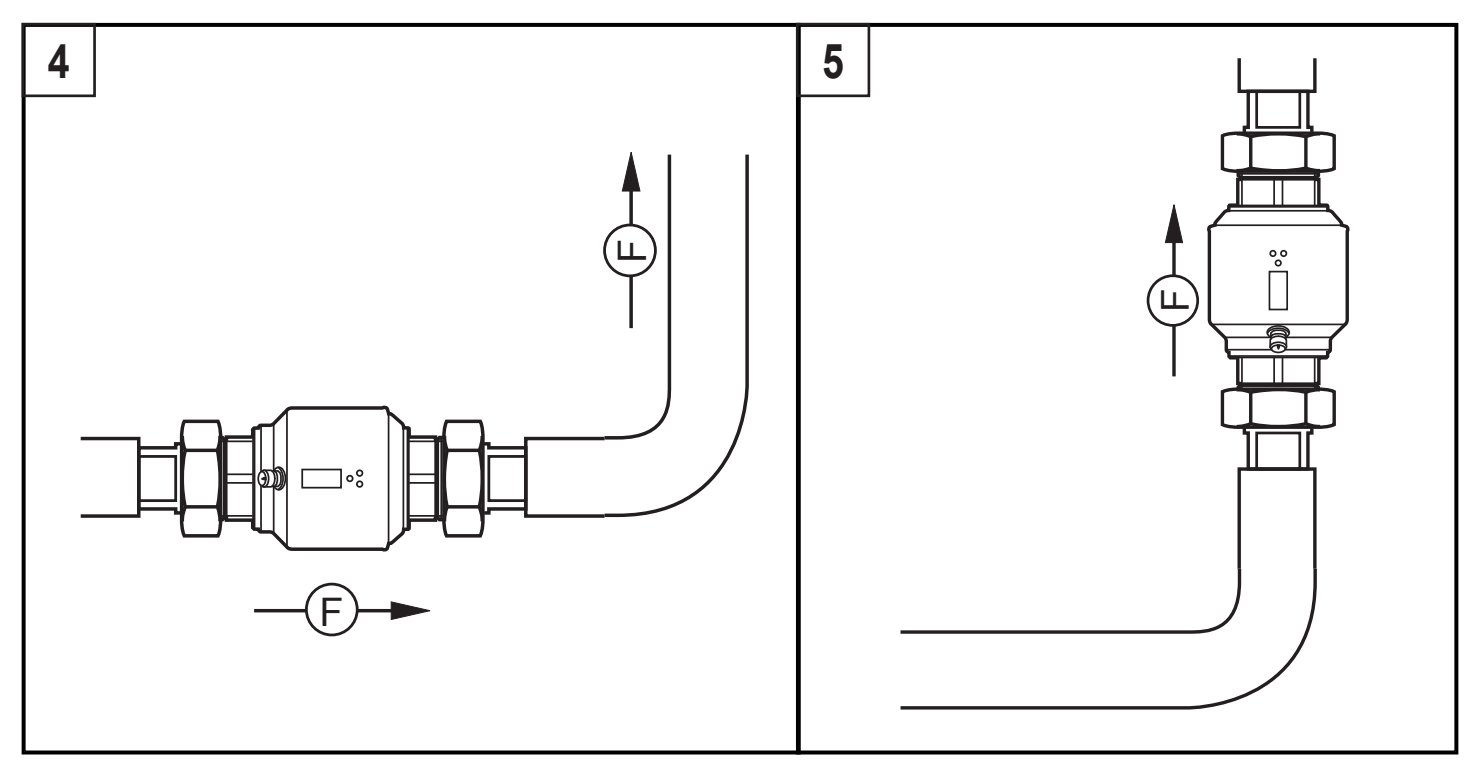

F = Durchflussrichtung

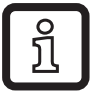

Bei Leerrohr-Erkennung:

► Gerät entsprechend Abbildung 1, 4 oder 5 einbauen.

# 5.2 Zu vermeidende Montageorte

- Direkt vor einer fallenden Leitung.
- In einer fallenden Leitung.
- An der Ansaugseite einer Pumpe.
- Unmittelbar vor einem Rohrauslauf.
- Am höchsten Punkt des Leitungssystems.

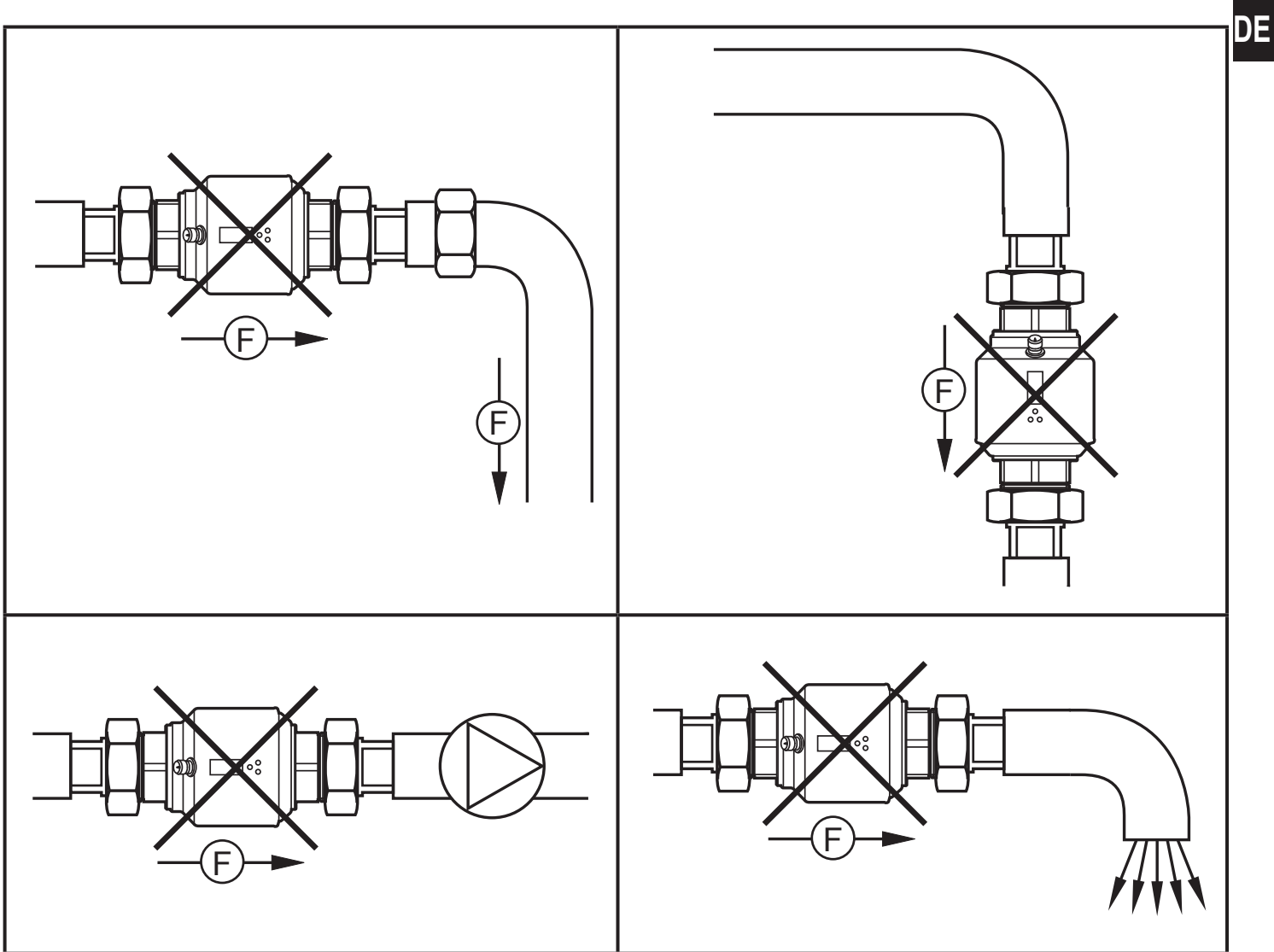

F = Durchflussrichtung

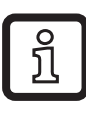

Das Gerät kann lageunabhängig eingebaut werden, wenn Folgendes sichergestellt ist:

- Es können sich keine Luftblasen im Rohrsystem bilden.
- Die Rohrleitungen sind stets komplett gefüllt.

# 5.3 Erdung

Bei Einbau in ein nicht geerdetes Rohrsystem (z. B. Kunststoffrohre) muss das Gerät geerdet werden (Funktionserde).

Erdungsschellen für den M12-Stecker sind als Zubehör lieferbar ( $\rightarrow$  www.ifm. com).

# 5.4 Einbau in die Rohrleitung

Das Gerät kann mit Hilfe von Adaptern in die Rohrleitung eingebaut werden. Adapter sind gesondert als Zubehör zu bestellen ( $\rightarrow$  www.ifm.com).

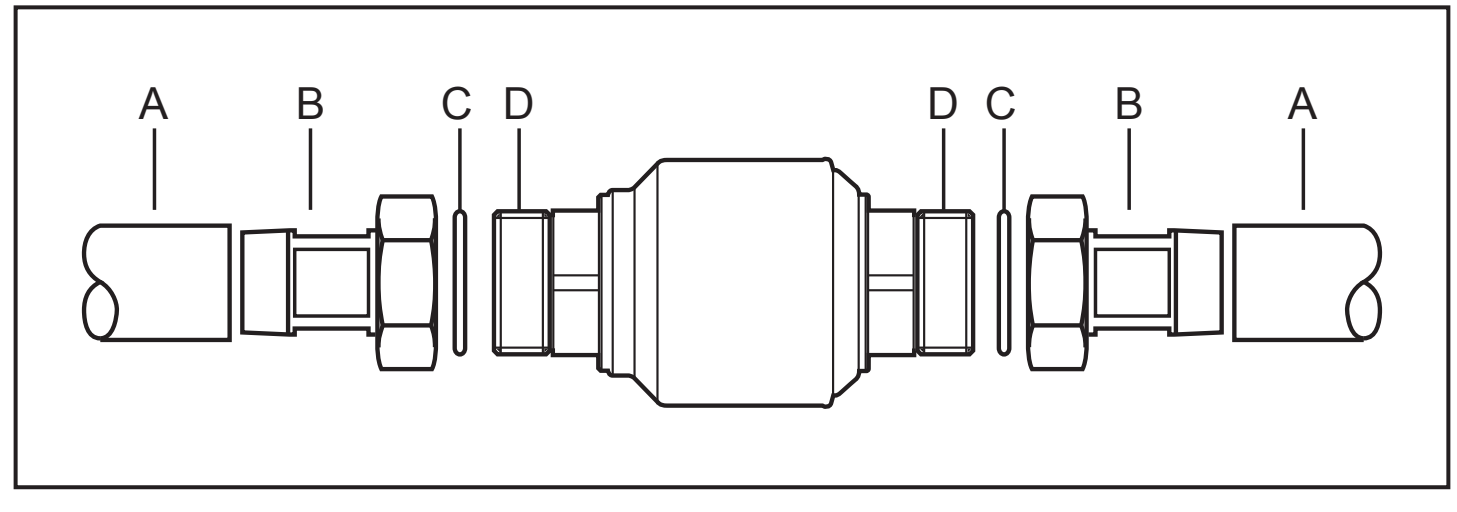

- 1. Adapter (B) in die Rohrleitung (A) einschrauben.
- 2. Dichtungen (C) einlegen und Gerät entsprechend der markierten Durchflussrichtung (flow direction) einsetzen.
- 3. Adapter (B) handfest mit den Anschlüssen (D) verschrauben.
- 4. Die beiden Adapter gegenläufig anziehen (Anzugsdrehmoment: 30 Nm).
  Nach der Montage können Luftblasen im System die Messung beinträchtigen.
  Abhilfe:
- Das System nach Montage zur Entlüftung durchspülen (Spülmenge > 15 I / min.).

Bei waagerechtem Einbau gilt: Aufgrund konstruktiver Erfordernisse verbleibt nach Abstellen der Pumpe immer eine kleine Menge des Mediums im Messkanal.

# 6 Elektrischer Anschluss

Das Gerät darf nur von einer Elektrofachkraft installiert werden.

Befolgen Sie die nationalen und internationalen Vorschriften zur Errichtung elektrotechnischer Anlagen.

Spannungsversorgung nach EN 50178, SELV, PELV.

► Anlage spannungsfrei schalten.

Gerät folgendermaßen anschließen:

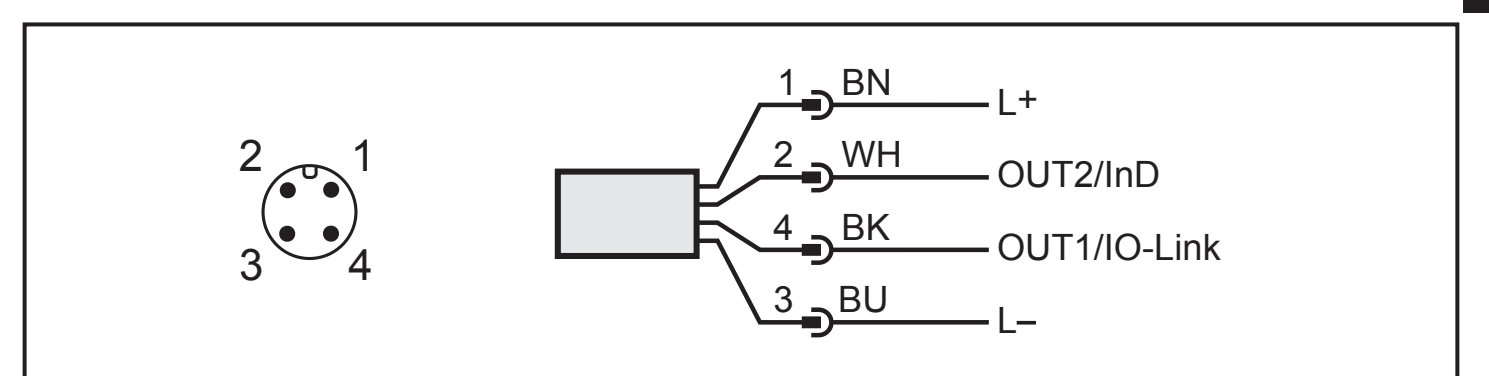

| Pin 1                       | Ub+                                                                                                    |
|-----------------------------|----------------------------------------------------------------------------------------------------|
| Pin 3                       | Ub-                                                                                                    |
| Pin 4<br>(OUT1/<br>IO-Link) | <ul> <li>Schaltsignal: Grenzwerte für Durchfluss</li> <li>Impulssignal: Je 1 Impuls, wenn vorgegebene Durchflussmenge erreicht ist</li> <li>Schaltsignal: Mengenzähler hat Vorwahlwert erreicht</li> <li>Frequenzsignal für Durchflussmenge</li> <li>Schaltsignal: Leerrohr-Erkennung</li> <li>IO-Link</li> </ul> |
| Pin 2<br>(OUT2/<br>InD)     | <ul> <li>Schaltsignal: Grenzwerte für Durchfluss</li> <li>Schaltsignal: Grenzwerte für Temperatur</li> <li>Analogsignal für Durchflussmenge</li> <li>Analogsignal für Temperatur</li> <li>Schaltsignal: Leerrohr-Erkennung</li> <li>Eingang für externes Resetsignal (InD)</li> </ul>                             |

Adernfarben bei ifm-Kabeldosen:

1 = BN (braun), 2 = WH (weiß), 3 = BU (blau), 4 = BK (schwarz)

21

DE

# 7 Bedien- und Anzeigeelemente

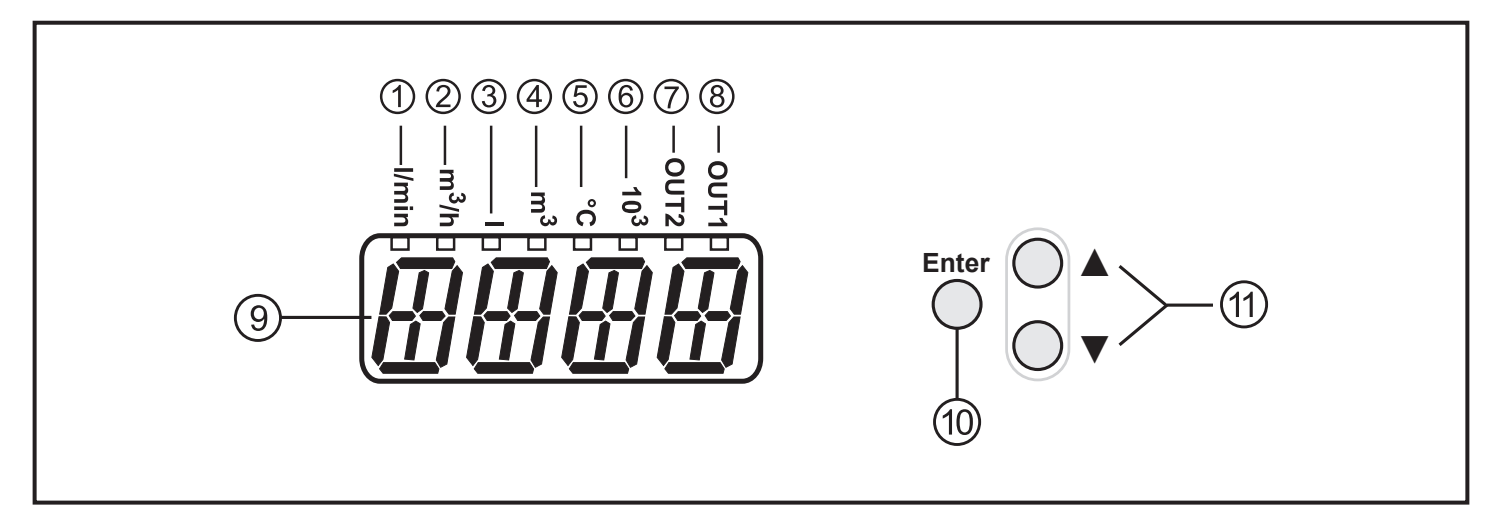

#### 1 bis 8: Indikator-LEDs

- LED 1-6 = Einheit des aktuell dargestellten Zahlenwertes  $\rightarrow$  11.1 Prozesswert ablesen
- LED 7 = Schaltzustand des Ausgangs OUT2 / des Eingangs InD
- LED 8 = Schaltzustand des Ausgangs OUT1

#### 9: Alphanumerische Anzeige, 4-stellig

- Aktuelle Durchflussmenge (bei Einstellung [SELd] = [FLOW])
- Zählerstand des Totalisators (bei Einstellung [SELd] = [TOTL])
- Aktuelle Medientemperatur (bei Einstellung [SELd] = [TEMP])
- Parameter und Parameterwerte.

#### 10: Taste [Enter]

- Anwahl der Parameter
- Auslesen der eingestellten Werte
- Bestätigen der Parameterwerte

Darstellung in  $\rightarrow$  8 Menü:  $\bigcirc$ 

#### 11: Tasten hoch [▲] und runter [▼]

- Auswahl der Parameter
- Aktivieren der Einstellfunktion
- Ändern der Parameterwerte
- Wechsel der Anzeigeneinheit im normalen Arbeitsbetrieb (Run-Modus)
- Verriegeln / Entriegeln

Darstellung in  $\rightarrow$  8 Menü: ( ) und (

# 8 Menü

### 8.1 Prozesswertanzeige

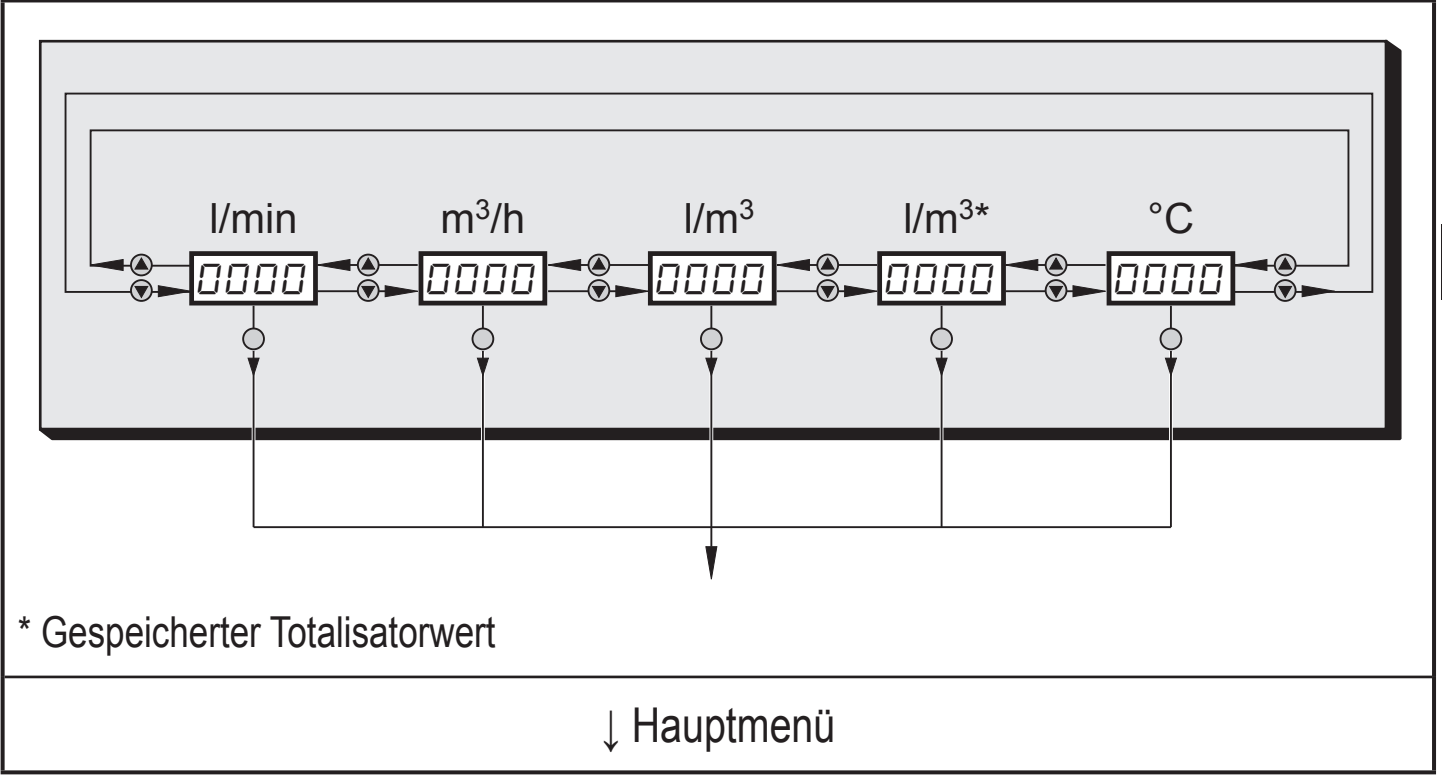

DE

#### 8.2 Hauptmenü

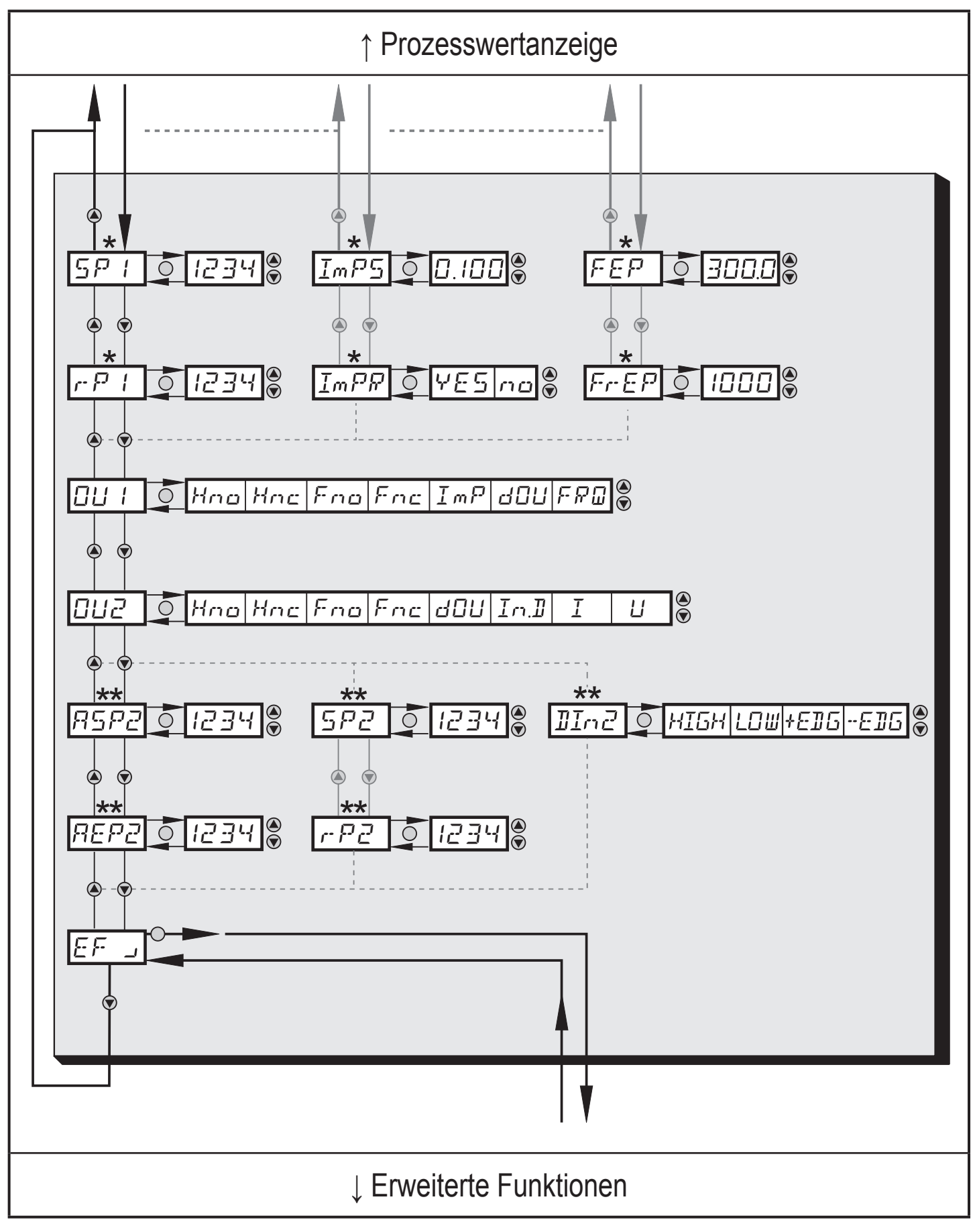

\* Parameter erscheinen nur bei entsprechender Auswahl unter OU1.

\*\* Parameter erscheinen nur bei entsprechender Auswahl unter OU2.

# 8.2.1 Erläuterung Hauptmenü

| SP1   | Oberer Grenzwert für eingestellten Prozesswert                                                             | ]  |
|-------|----------------------------------------------------------------------------------------------------|----|
| rP1   | Unterer Grenzwert für eingestellten Prozesswert                                                            | ]  |
| ImPS  | Impulswertigkeit                                                                                           | ]  |
| ImPR  | Impuls Reset                                                                                               | ]  |
| FEP   | Frequenzausgang Endpunkt Strömungswert                                                                     | ]  |
| FrEP  | Frequenzausgang Endpunkt Frequenz                                                                          | DE |
| OU1   | Ausgangsfunktion für OUT1 (Durchfluss oder Verbrauchsmenge)                                                |    |
|       | Ausgangsfunktion für OUT2 (Durchfluss oder Temperatur)                                                     | ]  |
| OU2   | Alternativ: OUT2 (Pin2) als Eingang für externes Resetsignal konfigurieren:<br>Einstellung: [OU2] = [In.D] |    |
| Hno   | Hysterese normally open                                                                                    | ]  |
| Hnc   | Hysterese normally closed                                                                                  | ]  |
| Fno   | Fenster normally open                                                                                      | ]  |
| Fnc   | Fenster normally closed                                                                                    | ]  |
| ImP   | Impulsausgang                                                                                              | ]  |
| FRQ   | Frequenzausgang                                                                                            | ]  |
| UOb   | Diagnoseausgang                                                                                            | ]  |
| I     | Stromausgang                                                                                               | ]  |
| U     | Spannungsausgang                                                                                           | ]  |
| In.D  | Externer Eingang                                                                                           | ]  |
| ASP2  | Analogstartwert für eingestellten Prozesswert                                                              |    |
| AEP2  | Analogendwert für eingestellten Prozesswert                                                                | ]  |
| SP2   | Oberer Grenzwert für eingestellten Prozesswert                                                             | ]  |
| rP2   | Unterer Grenzwert für eingestellten Prozesswert                                                            |    |
| D.In2 | Konfigurieren des Eingangs (Pin2) für Zählerreset                                                          |    |
| EF    | Erweiterte Funktionen / Öffnen der Menü-Ebene 2                                                            |    |

#### 8.3 Erweiterte Funktionen – Grundeinstellungen

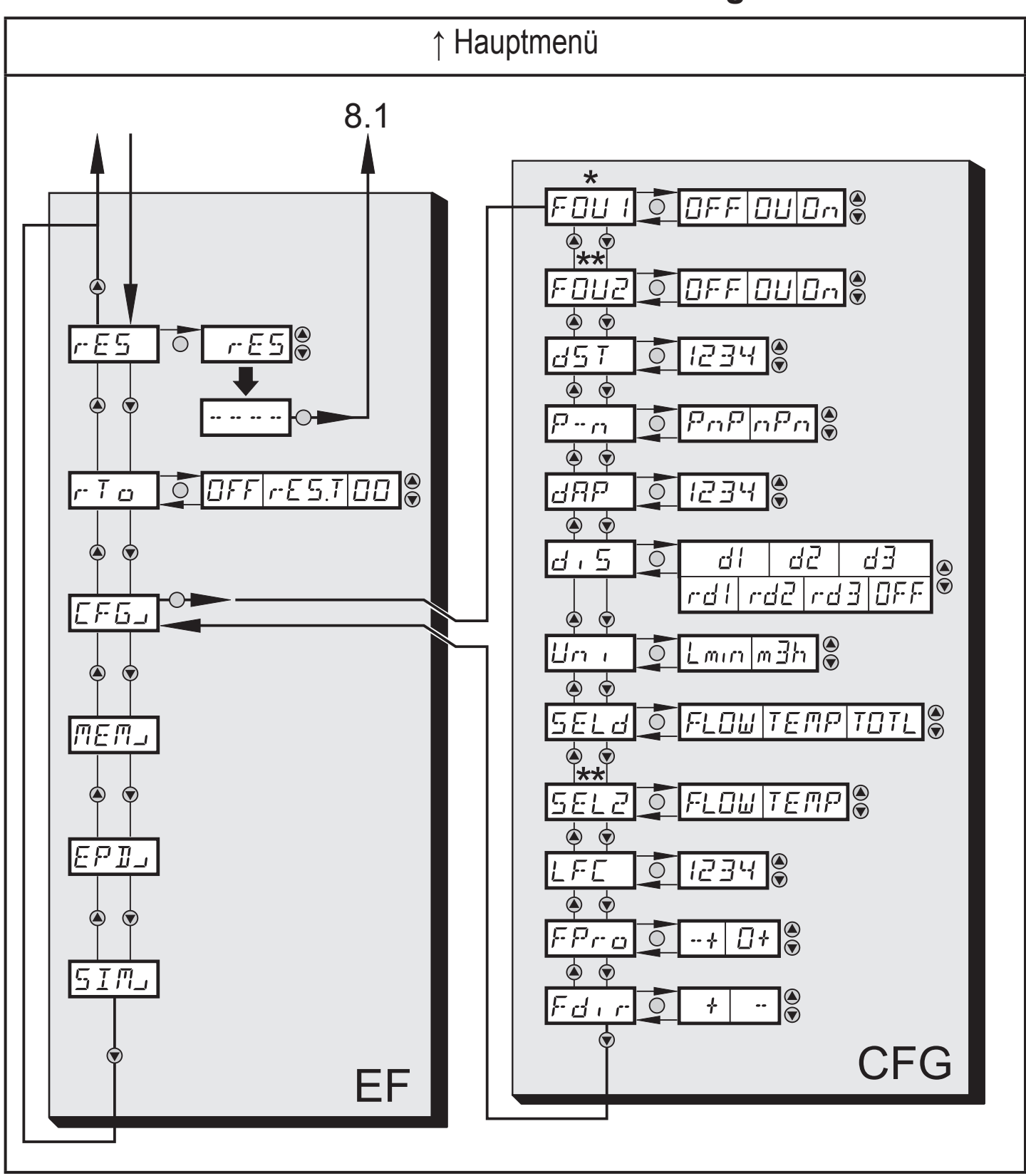

\* Parameter erscheinen nur bei entsprechender Auswahl unter OU1.

\*\* Parameter erscheinen nur bei entsprechender Auswahl unter OU2.

# 8.3.1 Erläuterung Erweiterte Funktionen (EF)

| rES | Werkseinstellung wieder herstellen                             | ]  |
|-----|----------------------------------------------------------------|----|
| rTo | Zählerreset: Manuelles Rücksetzen / Zeitgesteuertes Rücksetzen | ]  |
| CFG | Untermenü Grundeinstellungen                                   | ]  |
| MEM | Untermenü Min-/Max-Speicher                                    |    |
| EPD | Untermenü Leerrohr                                             | ]  |
| SIM | Untermenü Simulation                                           | DE |

### 8.3.2 Untermenü Grundeinstellungen (CFG)

| FOU1 | Verhalten von Ausgang 1 im Fehlerfall                                           |
|------|---------------------------------------------------------------------------------|
| FOU2 | Verhalten von Ausgang 2 im Fehlerfall                                           |
| dST  | Anlaufüberbrückungszeit für Durchfluss-Überwachung                              |
| P-n  | Schaltlogik der Ausgänge: pnp / npn                                             |
| dAP  | Messwertdämpfung / Dämpfungskonstante in Sekunden                               |
| diS  | Aktualisierungsrate und Orientierung der Anzeige                                |
| Uni  | Standard-Maßeinheit für Durchfluss: Liter/Minute oder Kubikmeter/Stunde         |
| SELd | Standard-Messgröße der Anzeige: Durchflusswert / Medientemperatur / Zählerstand |
| SEL2 | Standard-Messgröße für Auswertung durch OUT2                                    |
| LFC  | Schleichmengenunterdrückung (Low flow cut-off)                                  |
| FPro | Totalisator: Verhalten bei negativem Durchfluss                                 |
| Fdir | Durchflussrichtung                                                              |

# 8.4 Erweiterte Funktionen – Min-/Max-Speicher – Leerrohr – Simulation

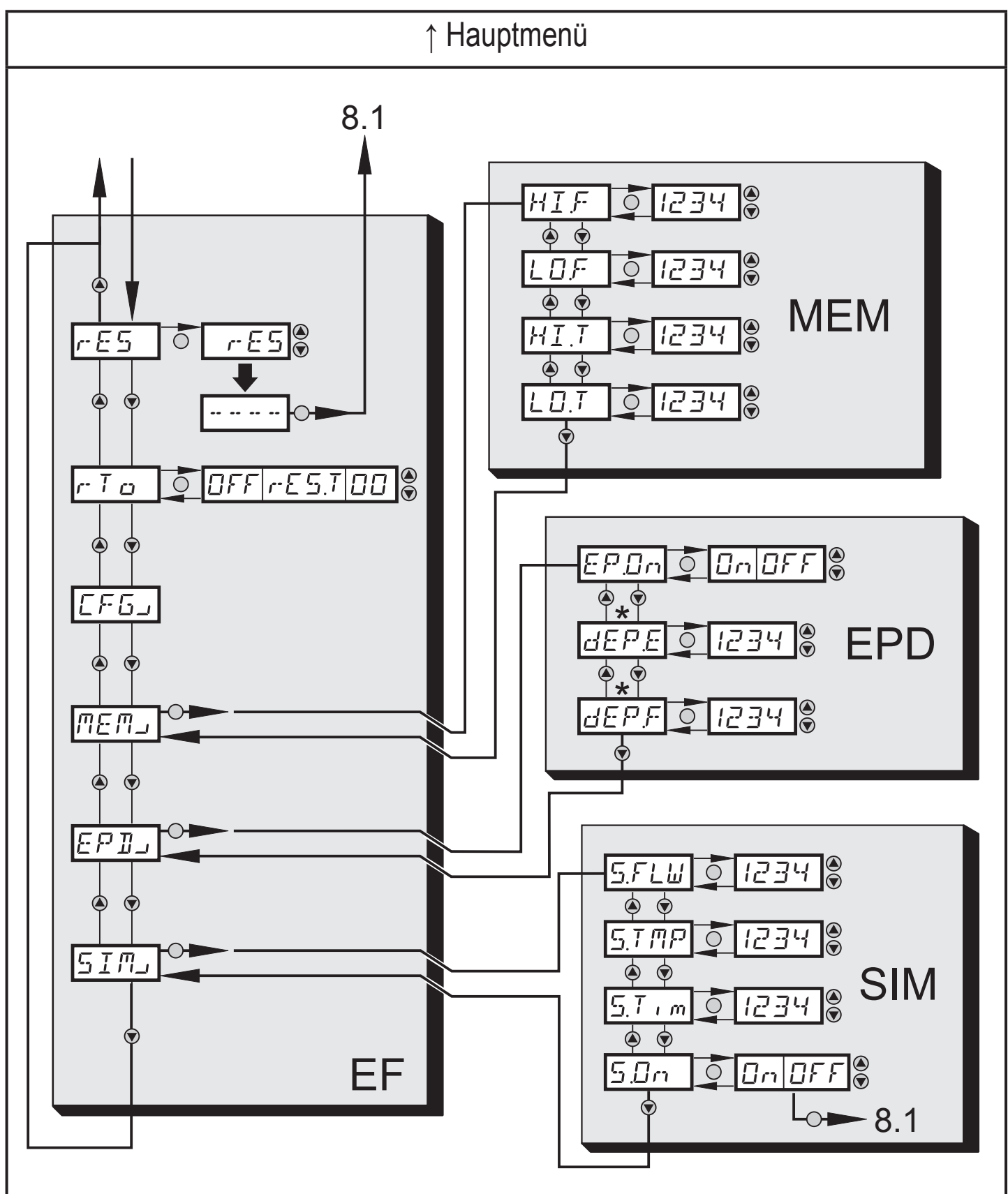

\* Parameter erscheinen nur bei Auswahl EP.On = On.

### 8.4.1 Erläuterung Erweiterte Funktionen (EF)

| rES | Werkseinstellung wieder herstellen                             |
|-----|----------------------------------------------------------------|
| rTo | Zählerreset: Manuelles Rücksetzen / Zeitgesteuertes Rücksetzen |
| CFG | Untermenü Grundeinstellungen                                   |
| MEM | Untermenü Min-/Max-Speicher                                    |
| EPD | Untermenü Leerrohr                                             |
| SIM | Untermenü Simulation                                           |

### 8.4.2 Untermenü Min-/Max-Speicher (MEM)

| HI.F | Max-Wert Strömung   |
|------|---------------------|
| LO.F | Min -Wert Strömung  |
| HI.T | Max-Wert Temperatur |
| LO.T | Min-Wert Temperatur |

#### 8.4.3 Untermenü Leerrohr (EPD)

| EP.On  | Leerrohr-Erkennung Ein / Aus |
|--------|------------------------------|
| dEP.E. | Verzögerungszeit Leermeldung |
| dEP.F  | Verzögerungszeit Vollmeldung |

#### 8.4.4 Untermenü Simulation (SIM)

| S.FLW | Simulation Strömungswert  |
|-------|---------------------------|
| S.TMP | Simulation Temperaturwert |
| S.Tim | Simulationsdauer          |
| S.On  | Simulationsstart          |

Ε

# 9 Inbetriebnahme

Nach Einschalten der Versorgungsspannung geht das Gerät bei Ablauf der Bereitschaftsverzögerungszeit (5 Sekunden) in den normalen Arbeitsbetrieb über. Es führt seine Mess- und Auswertefunktionen aus und erzeugt Ausgangssignale entsprechend den eingestellten Parametern.

- Während der Bereitschaftsverzögerungszeit sind die Ausgänge entsprechend der Programmierung geschaltet:
  - EIN bei Schließerfunktion (Hno / Fno)
  - AUS bei Öffnerfunktion (Hnc / Fnc).
- Ist Ausgang 2 als Analogausgang konfiguriert, liegt das Ausgangssignal während der Bereitschaftsverzögerungszeit bei 20 mA (Stromausgang) oder 10 V (Spannungsausgang).

# 10 Parametrieren

Parameter können eingestellt werden vor Einbau und Inbetriebnahme des Geräts oder während des laufenden Betriebs.

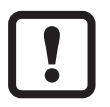

Ändern Sie Parameter während des Betriebs, wird die Funktionsweise der Anlage beeinflusst.

Sicherstellen, dass es nicht zu Fehlfunktionen in der Anlage kommt.

Während des Parametriervorgangs bleibt das Gerät im Arbeitsbetrieb. Es führt seine Überwachungsfunktionen mit dem bestehenden Parameter weiter aus, bis die Parametrierung abgeschlossen ist.

### 10.1 IO-Link-Schnittstelle

Mit einem IO-Link-fähigen Parametriertool stehen folgende Möglichkeiten zur Verfügung:

- Aktuelle Prozesswerte auslesen.
- Aktuelle Parametereinstellungen auslesen, verändern, speichern und auf weitere Geräte des gleichen Typs übertragen.

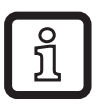

Die IO-Link Device-Description (IODD) ist abrufbar unter www.ifm.com/de/io-link.

# 10.2 Parameterwert ändern

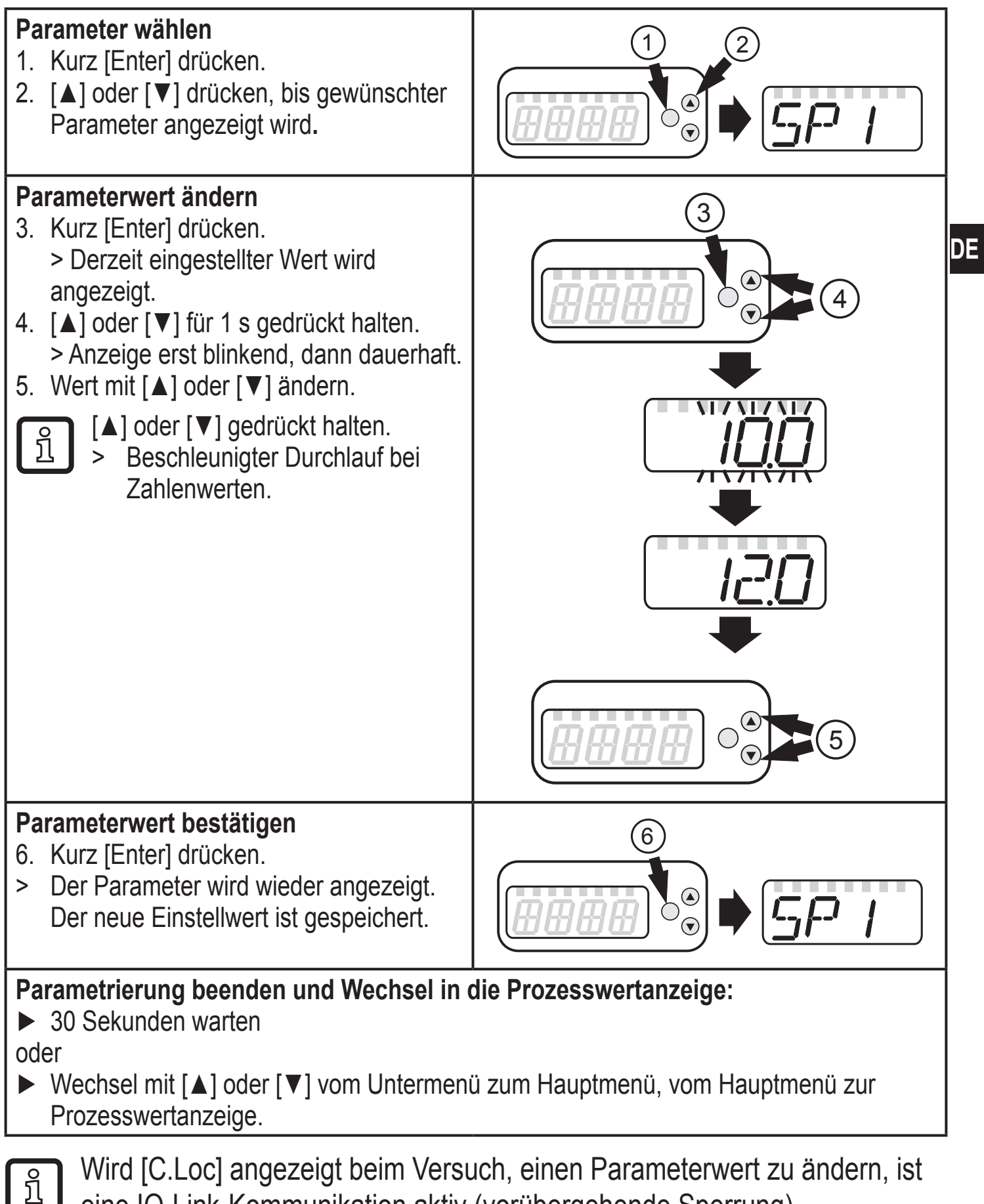

eine IO-Link-Kommunikation aktiv (vorübergehende Sperrung). Wird [S.Loc] angezeigt, ist der Sensor per Software dauerhaft verriegelt. Diese Verriegelung kann nur mit einer Parametriersoftware aufgehoben werden.

#### 10.2.1 Wechsel zwischen den Menüebenen

| Zum Untermenü<br>wechseln        | <ul> <li>Ein Wechsel zum nächsten Untermenü ist möglich über die Parameter [EF], [CFG], [MEM], [EPD] oder [SIM].</li> <li>Mit [▲] oder [▼] Untermenü anwählen und durch Drücken von [Enter] zum Untermenü wechseln.</li> </ul> |
|----------------------------------|----------------------------------------------------------------------------------------------------|
| Zurück zur<br>Prozesswertanzeige | <ul> <li>&gt; 30 Sekunden warten<br/>oder</li> <li>&gt; Wechsel mit [▲] oder [▼] vom Untermenü zum Hauptmenü,<br/>vom Hauptmenü zur Prozesswertanzeige.</li> </ul>                                                             |

### 10.2.2 Verriegeln / Entriegeln

Das Gerät lässt sich elektronisch verriegeln, so dass unbeabsichtigte Fehleingaben verhindert werden. Auslieferungszustand: Nicht verriegelt.

Die Verriegelung ist auch über ein IO-Link-fähiges Parametriertool möglich.

| Verriegeln | <ul> <li>Sicherstellen, dass das Gerät im normalen Arbeitsbetrieb ist.</li> <li>[▲] und [♥] gleichzeitig 10 s lang drücken.</li> <li>&gt; [Loc] wird angezeigt.</li> </ul> |
|------------|----------------------------------------------------------------------------------------------------|
|            | Während des Betriebs: [Loc] wird angezeigt, wenn ver-<br>sucht wird, Parameterwerte zu ändern.                                                                             |
| Entriegeln | <ul> <li>▶ [▲] und [♥] gleichzeitig 10 s lang drücken.</li> <li>&gt; [uLoc] wird angezeigt.</li> </ul>                                                                     |

#### 10.2.3 Timeout

Wird während der Einstellung eines Parameters 30 s lang keine Taste gedrückt, geht das Gerät mit unverändertem Parameter in den Arbeitsbetrieb zurück.

# 10.2.4 Einstellen der Impulswertigkeit

| <ul> <li>[ImPS] wählen.</li> <li>[▲] oder [▼] drücken, bis gewünschte Zehnerpotenz angezeigt wird, mit<br/>[Enter] bestätigen</li> </ul>                                                                | ImPS |
|----------------------------------------------------------------------------------------------------|------|
| Die Zehnerpotenz wird durch den Dezimalpunkt und die Einheit durch die dazugehörige Indikator-LED signalisiert ( $\rightarrow$ 7).                                                                      |      |
| <ul> <li>[▲] oder [▼] drücken, bis gewünschter Zahlenwert anzeigt wird, mit<br/>[Enter] bestätigen.</li> <li>[▲] oder [▼] gedrückt halten.</li> <li>&gt; Beschleunigter Durchlauf der Werte.</li> </ul> |      |

# 10.3 Einstellungen für Durchfluss-Überwachung

### 10.3.1 Grenzwertüberwachung mit OUT1 konfigurieren

| <ul> <li>[OU1] wählen und Schaltfunktion einstellen:</li> <li>- [Hno] = Hysteresefunktion/Schließer.</li> </ul>              |                  |
|----------------------------------------------------------------------------------------------------|------------------|
| - [Hnc] = Hysteresefunktion/Öffner,                                                                                          | $\varsigma \rho$ |
| - [Fno] = Fensterfunktion/Schließer,                                                                                         |                  |
| <ul> <li>[Fnc] = Fensterrunktion/Uffner.</li> <li>[SD1] wählen und Wort einstellen, hei dem der Ausgang scheltet.</li> </ul> |                  |
| <ul> <li>[SP1] wahlen und Wert einstellen, bei dem der Ausgang zurückschaltet</li> </ul>                                     |                  |

# 10.3.2 Grenzwertüberwachung mit OUT2 konfigurieren

| <ul> <li>[SEL2] wählen und [FLOW] einstellen.</li> <li>[OLI0] wählen und Och altfamilitien einstellen.</li> </ul> | SELZ      |
|----------------------------------------------------------------------------------------------------|-----------|
| [OO2] wanten und Schaltfunktion einstellen:                                                                       |           |
| <ul> <li>[Hno] = Hysteresefunktion/Schließer,</li> </ul>                                                          | ▏▕▔▌▏╏┍▔╵ |
| <ul> <li>[Hnc] = Hysteresefunktion/Öffner,</li> </ul>                                                             |           |
| <ul> <li>[Fno] = Fensterfunktion/Schließer,</li> </ul>                                                            |           |
| <ul> <li>[Fnc] = Fensterfunktion/Öffner.</li> </ul>                                                               |           |
| <ul> <li>[SP2] wählen und Wert einstellen, bei dem der Ausgang schaltet.</li> </ul>                               |           |
| [rP2] wählen und Wert einstellen, bei dem der Ausgang zurückschaltet.                                             |           |

)E

# 10.3.3 Analogwert für Durchfluss konfigurieren

- ► [SEL2] wählen und [FLOW] einstellen.
- ► [OU2] wählen und Funktion einstellen:
  - [I] = durchflussproportionales Stromsignal (4...20 mA);
  - [U] = durchflussproportionales Spannungssignal (0...10 V).
- [ASP2] wählen und Wert einstellen, bei dem der Minimalwert ausgegeben wird.
- [AEP2] wählen und Wert einstellen, bei dem der Maximalwert ausgegeben wird.

# 10.3.4 Frequenzsignal für Durchfluss konfigurieren

- ► [OU1] wählen und [FRQ] einstellen.
- [FEP] wählen und Durchflusswert einstellen, bei dem die in FrEP eingestellte Frequenz ausgegeben wird.
- ► [FrEP] wählen und die Frequenz einstellen.

# 10.4 Einstellungen für Verbrauchsmengen-Überwachung

# 10.4.1 Mengenüberwachung durch Impulsausgabe konfigurieren

- ► [OU1] wählen und [ImP] einstellen.
- [ImPS] wählen und Durchflussmenge einstellen, bei der jeweils 1 Impuls ausgegeben wird.
- ▶ [ImPR] wählen und [YES] einstellen.
- Impulswiederholung ist aktiv. Ausgang 1 gibt jedesmal einen Zählimpuls, wenn der in [ImPS] eingestellte Wert erreicht ist.

# 10.4.2 Mengenüberwachung durch Vorwahlzähler konfigurieren

- ► [OU1] wählen und [ImP] einstellen.
- [ImPS] wählen und Durchflussmenge einstellen, bei der Ausgang 1 schaltet.
- ► [ImPR] wählen und [no] einstellen.
- Impulswiederholung ist nicht aktiv. Der Ausgang schaltet EIN, wenn der in [ImPS] eingestellte Wert erreicht ist. Er bleibt geschaltet, bis der Zähler zurückgesetzt wird.

# 10.4.3 Zählerreset manuell

- ▶ [rTo] wählen und [rES.T] einstellen.
- > Der Zähler ist auf Null zurückgesetzt.

|     | SEL2       |
|-----|------------|
|     | <i>0U2</i> |
| ge- | RSPZ       |

REP2

TmPS TmF ImPS

TmPh

r Ta

### 10.4.4 Zählerreset zeitgesteuert

|   | [rTo] wählen und gewünschten Wert einstellen (Intervalle von Stunden, Tagen oder Wochen). | r To |
|---|-------------------------------------------------------------------------------------------|------|
| > | Der Zählerreset wird mit dem nun eingestellten Wert automatisch<br>durchgeführt.          |      |

#### 10.4.5 Zählerreset ausschalten

- ► [rTo] wählen und [OFF] einstellen.
- > Der Zähler wird erst nach Überlauf zurückgesetzt (= Werkseinstellung).

### 10.4.6 Zählerreset durch externes Signal konfigurieren

| <ul> <li>[OU2] wählen und [InD] einstellen.</li> <li>[DIn2] wählen und Resetsignal einstellen:         <ul> <li>[HIGH] = Reset bei High-Signal,</li> <li>[LOW] = Reset bei Low-Signal,</li> </ul> </li> </ul> | 0U2<br>]]In2 |
|----------------------------------------------------------------------------------------------------|--------------|
| <ul> <li>- [+EDG] = Reset bei steigender Flanke,</li> <li>- [-EDG] = Reset bei fallender Flanke.</li> </ul>                                                                                                   |              |

# 10.5 Einstellungen für Temperatur-Überwachung

### 10.5.1 Grenzwertüberwachung mit OUT2 konfigurieren

| <ul> <li>[SEL2] wählen und [TEMP] einstellen.</li> </ul>                | ק וקבו            |
|-------------------------------------------------------------------------|-------------------|
| [OU2] wählen und Schaltfunktion einstellen:                             |                   |
| - [Hno] = Hysteresefunktion/Schließer,                                  | - הווח            |
| - [Hnc] = Hysteresefunktion/Öffner,                                     |                   |
| - [Fno] = Fensterfunktion/Schließer,                                    | 5+2               |
| - [Fnc] = Fensterfunktion/Öffner.                                       |                   |
| [SP2] wählen und Wert einstellen, bei dem der Ausgang schaltet.         | r-h-' <u>c-</u> ' |
| ▶ [rP2] wählen und Wert einstellen, bei dem der Ausgang zurückschaltet. |                   |

# 10.5.2 Analogwert für Temperatur konfigurieren

| [SEL2] wählen und [TEMP] einstellen.                                             | ק וקר |
|----------------------------------------------------------------------------------|-------|
| [OU2] wählen und Funktion einstellen:                                            |       |
| - [I] = temperaturproportionales Stromsignal (420 mA);                           | 002   |
| [ASP2] wählen und Wert einstellen, bei dem der Minimalwert ausgege-              | RSPZ  |
| ben wird.                                                                        | 0000  |
| [AEP2] wählen und Wert einstellen, bei dem der Maximalwert ausgege-<br>ben wird. | nere  |

r Ta

DE

# 10.6 Benutzereinstellungen (optional)

# 10.6.1 Standard-Maßeinheit für Durchfluss festlegen

| ► [Ui | ni] wählen und Maßeinheit festlegen: [Lmin] oder [m3h].                                                                            |      |
|-------|----------------------------------------------------------------------------------------------------|------|
| ñ     | Die Einstellung wirkt nur auf den Durchflusswert. Der Zählerstand (Verbrauchsmenge) wird automatisch mit der Maßeinheit angezeigt, | וריז |
|       | die die größtmögliche Genauigkeit bietet.                                                                                          |      |

# 10.6.2 Standard-Anzeige konfigurieren

| [SELd] wählen und Standard-Messgröße festlegen:<br>- [FLOW] = Display zeigt aktuellen Durchflusswert in der Standard- | SELd |
|----------------------------------------------------------------------------------------------------|------|
| Maßeinheit.                                                                                                    | d, 5 |
| - [TOTL] = Display zeigt aktuellen Zählerstand in I, m <sup>3</sup> oder 1000 m <sup>3</sup> .                        |      |
| <ul> <li>[TEMP] = Display zeigt aktuelle Medientemperatur in °C.</li> </ul>                                           |      |
| [diS] wählen und Aktualisierungsrate und Orientierung der Anzeige                                                     |      |
| festlegen:                                                                                                    |      |
| - [d1] = Messwertaktualisierung alle 50 ms.                                                                           |      |
| <ul> <li>[d2] = Messwertaktualisierung alle 200 ms.</li> </ul>                                                        |      |
| <ul> <li>[d3] = Messwertaktualisierung alle 600 ms.</li> </ul>                                                        |      |
| - [rd1], [rd2], [rd3] = Anzeige wie d1, d2, d3; um 180° gedreht.                                                      |      |
| <ul> <li>[OFF] = die Anzeige ist im Arbeitsbetrieb ausgeschaltet.</li> </ul>                                          |      |

### 10.6.3 Richtung der Durchflussmessung ändern

| [Fdir] wählen und Durchflussrichtung einstellen:               | Federe  |
|----------------------------------------------------------------|---------|
| [+] = Strömung in Richtung Strömungpfeil (= Werkseinstellung)  | , , , , |
| [-] = Strömung gegen Richtung Strömungpfeil ► Pfeil überkleben |         |

# 10.6.4 Schaltlogik der Ausgänge einstellen

|  | [P-n] wählen und [PnP] oder [nPn] einstellen. | P-n |
|--|-----------------------------------------------|-----|
|--|-----------------------------------------------|-----|

### 10.6.5 Anlaufüberbrückungszeit einstellen

#### 10.6.6 Messwertdämpfung einstellen

| [dAP] wählen und Dämpfungskonstante in Sekunden einstellen (T-Wert | 니며며   |
|--------------------------------------------------------------------|-------|
| 63 %).                                                             | 0, 11 |

# 10.6.7 Fehlerverhalten der Ausgänge einstellen

| _ |                                                                                      |           | _ |
|---|--------------------------------------------------------------------------------------|-----------|---|
| ſ | <ul> <li>[FOU1] wählen und Wert festlegen:</li> </ul>                                | FOUS      |   |
|   | 1. Schaltausgang:                                                                    |           |   |
|   | <ul> <li>[On] = Ausgang 1 schaltet im Fehlerfall EIN.</li> </ul>                     | ╎┠╸╎╎╎╎┌┚ |   |
|   | - [OFF] = Ausgang 1 schaltet im Fehlerfall AUS.                                      |           |   |
|   | - [OU1] = Ausgang 1 schaltet unabhängig vom Fehlerfall wie mit den                   |           |   |
|   | Parametern festgelegt.                                                               |           |   |
|   | 2. Frequenzausgang:                                                                  |           | L |
|   | - [On] = 130% von FrEP.                                                              |           | ] |
|   | - [OFF] = 0 Hz                                                                       |           | Γ |
|   | - [OU1] = läuft weiter                                                               |           |   |
|   | [FOU2] wählen und Wert festlegen:                                                    |           |   |
|   | - [On] = Ausgang 2 schaltet im Fehlerfall EIN, das Analogsignal geht auf             |           |   |
|   | den oberen Fehlerwert.                                                               |           |   |
|   | - [OFF] = Ausgang 2 schaltet im Fehlerfall AUS, das Analogsignal geht                |           |   |
|   | auf den unteren Fehlerwert.                                                          |           |   |
|   | <ul> <li>[OU2] = Ausgang 2 schaltet unabhängig vom Fehlerfall wie mit den</li> </ul> |           |   |
|   | Parametern festgelegt. Das Analogsignal entspricht dem Messwert.                     |           |   |

#### **10.6.8** Leerrohr-Erkennung als Diagnoseausgang konfigurieren

- ▶ [OU1] oder [OU2] wählen und [dOU] einstellen.
- ▶ [P-n] wählen und [PnP] oder [nPn] einstellen.

ິງໄ

Die Leerrohr-Erkennung ist nur wirksam, wenn sie unter [EP.On] aktiviert ist  $\rightarrow$  10.6.9. Wird der Leerohrzustand erkannt, ist der Diagnoseausgang inaktiv.

#### 10.6.9 Leerrohr-Erkennung aktivieren / deaktivieren

▶ [EP.On] wählen und Funktion einstellen: EP.On - [OFF] = Leerrohr-Erkennung deaktiviert. - [On] = Leerrohr-Erkennung aktiviert.

#### 10.6.10 Leerrohr-Erkennung zeitverzögern

*д*ЕР.Е *д*ЕР,F ▶ [dEP.E] wählen und Verzögerungszeit von 0...30 s einstellen, mit der das Signal bei leerem Rohr ausgegeben wird. [dEP.F] wählen und Verzögerungszeit von 0...30 s einstellen, mit der das Signal bei gefülltem Rohr ausgegeben wird.

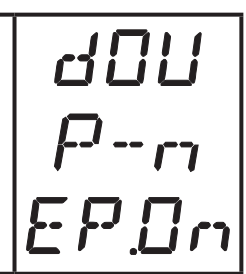

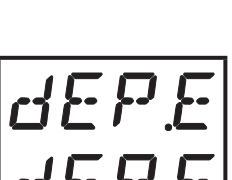

#### 10.6.11 Zählweise des Totalisators einstellen

- ► [FPro] wählen und Wert festlegen:
  - [-+] = vorzeichenrichtiges Aufsummieren der Durchflusswerte.

[0+] = Aufsummieren nur positiver Durchflusswerte.

### 10.6.12 Schleichmengenunterdrückung einstellen

► [LFC] wählen und Grenzwert einstellen.

Einstellbereich in I/min: 5...50 % MEW.

# 10.7 Service-Funktionen

#### 10.7.1 Min- / Maxwerte für Durchfluss ablesen

| <ul> <li>[HI.F] oder [LO.F] wählen</li> <li>[HI.F] = Maximalwert, [LO.F] = Minimalwert.</li> </ul> | HIF |
|----------------------------------------------------------------------------------------------------|-----|
| Speicher löschen:                                                                                  |     |
| [HI.F] oder [LO.F] wählen.                                                                         |     |
| Kurz [Enter] drücken.                                                                              |     |
| ▶ [▲] oder [▼] gedrückt halten.                                                                    |     |
| > [] wird angezeigt.                                                                               |     |
| Kurz [Enter] drücken.                                                                              |     |
| Es ist sinnvoll, die Speicher zu löschen, sobald das Gerät erstmals unter                          |     |
| normalen Betriebsbedingungen arbeitet.                                                             |     |

#### 10.7.2 Min- / Maxwerte für Temperatur ablesen

| ► [HI.T] oder [LO.T] wählen<br>[HI T] = Maximalwert [I O T] = Minimalwert | HIT |  |  |
|---------------------------------------------------------------------------|-----|--|--|
| Speicher löschen:                                                         | LOT |  |  |
| ► [HI.T] oder [LO.T] wählen.                                              |     |  |  |
| Kurz [Enter] drücken.                                                     |     |  |  |
| ► [▲] oder [▼] gedrückt halten.                                           |     |  |  |
| > [] wird angezeigt.                                                      |     |  |  |
| ► Kurz [Enter] drücken.                                                   |     |  |  |
| Es ist sinnvoll, die Speicher zu löschen, sobald das Gerät erstmals unter |     |  |  |
| normalen Betriebsbedingungen arbeitet.                                    |     |  |  |

FPro

LFE

#### 10.7.3 Simulationsmenü

- ► [S.FLW] wählen und zu simulierenden Strömungswert einstellen.
- ► [S.TMP] wählen und zu simulierenden Temperaturwert einstellen.
- ► [S.Tim] wählen und Dauer der Simulation in Minuten einstellen.
- ► [S.On] wählen und Funktion einstellen:
  - [On]: Die Simulation startet. Die Werte werden für die unter [S.Tim] eingestellte Dauer simuliert. In der Anzeige wird [SIM] abwechselnd mit den Prozesswerten dargestellt. Abbruch mit [Enter].
  - [OFF]: Simulation nicht aktiv.

#### 10.7.4 Alle Parameter auf Werkseinstellung zurücksetzen

| <ul> <li>[rES] wählen.</li> <li>Kurz [Enter] drücken.</li> </ul>          | r-E-5 |
|---------------------------------------------------------------------------|-------|
| ▶ [▲] oder [▼] gedrückt halten.                                           |       |
| > [] wird angezeigt.                                                      |       |
| Kurz [Enter] drücken.                                                     |       |
| Die Werkseinstellungen finden Sie am Ende der Anleitung $\rightarrow$ 13. |       |
| Es ist sinnvoll, vor Ausführen der Funktion die eigenen Einstellungen in  |       |
| dieser Tabelle zu notieren.                                               |       |

5.T. m

5.0n

# 11 Betrieb

# 11.1 Prozesswert ablesen

Die LEDs 1-6 signalisieren, welcher Prozesswert aktuell angezeigt wird. Es kann voreingestellt werden, welcher Prozesswert standardmäßig angezeigt wird (Temperatur, Durchflussgeschwindigkeit oder Zählerstand des Totalisators)  $\rightarrow$  10.6.2 Standard-Anzeige konfigurieren. Für die Durchflussgeschwindigkeit kann eine Standard-Maßeinheit festgelegt werden (I/min oder m<sup>3</sup>/h  $\rightarrow$  10.6.1).

Abweichend von der voreingestellten Standard-Anzeige können weitere Prozesswerte abgelesen werden:

- ► Tasten [▲] oder [▼] drücken.
- Die LED der ausgewählten Prozesswertanzeige leuchtet und der aktuelle Prozesswert wird angezeigt.
- > Nach 30 Sekunden wechselt die Anzeige in die Standard-Anzeige.

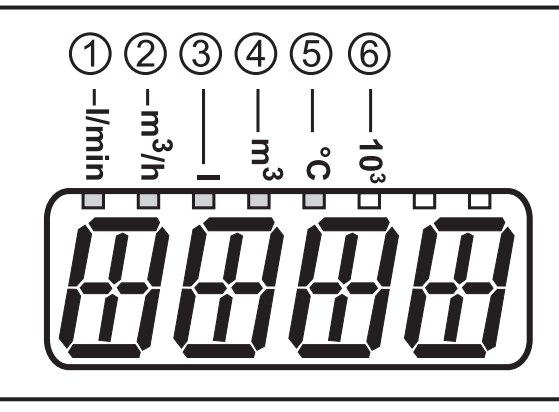

| LED   |   |        | Prozesswertanzeige                              | Einheit                          |
|-------|---|--------|-------------------------------------------------|----------------------------------|
| 1     |   |        | Aktuelles Durchflussvolumen pro Minute          | I / min                          |
| 2     |   |        | Aktuelles Durchflussvolumen pro Stunde          | m³ / h                           |
| 3     |   |        | Aktuelle Verbrauchsmenge seit dem letzten Reset |                                  |
| 3     | 鼡 | *      | Verbrauchsmenge vor dem letzten Reset           | I                                |
| 4     |   | ator   | Aktuelle Verbrauchsmenge seit dem letzten Reset | m <sup>3</sup>                   |
| 4     | 鼡 | otalis | Verbrauchsmenge vor dem letzten Reset           | m³                               |
| 4 + 6 |   |        | Aktuelle Verbrauchsmenge seit dem letzten Reset | m <sup>3</sup> x 10 <sup>3</sup> |
| 4 + 6 | 鼡 |        | Verbrauchsmenge vor dem letzten Reset           | m <sup>3</sup> x 10 <sup>3</sup> |
| 5     |   |        | Aktuelle Medientemperatur                       | ۵°                               |

\* Die Verbrauchsmenge wird automatisch mit der Maßeinheit angezeigt, die die größtmögliche Genauigkeit bietet.

### **11.2 Parameterwert ablesen**

Um den aktuell eingestellten Parameterwert anzeigen zu lassen, folgende Schritte durchführen:

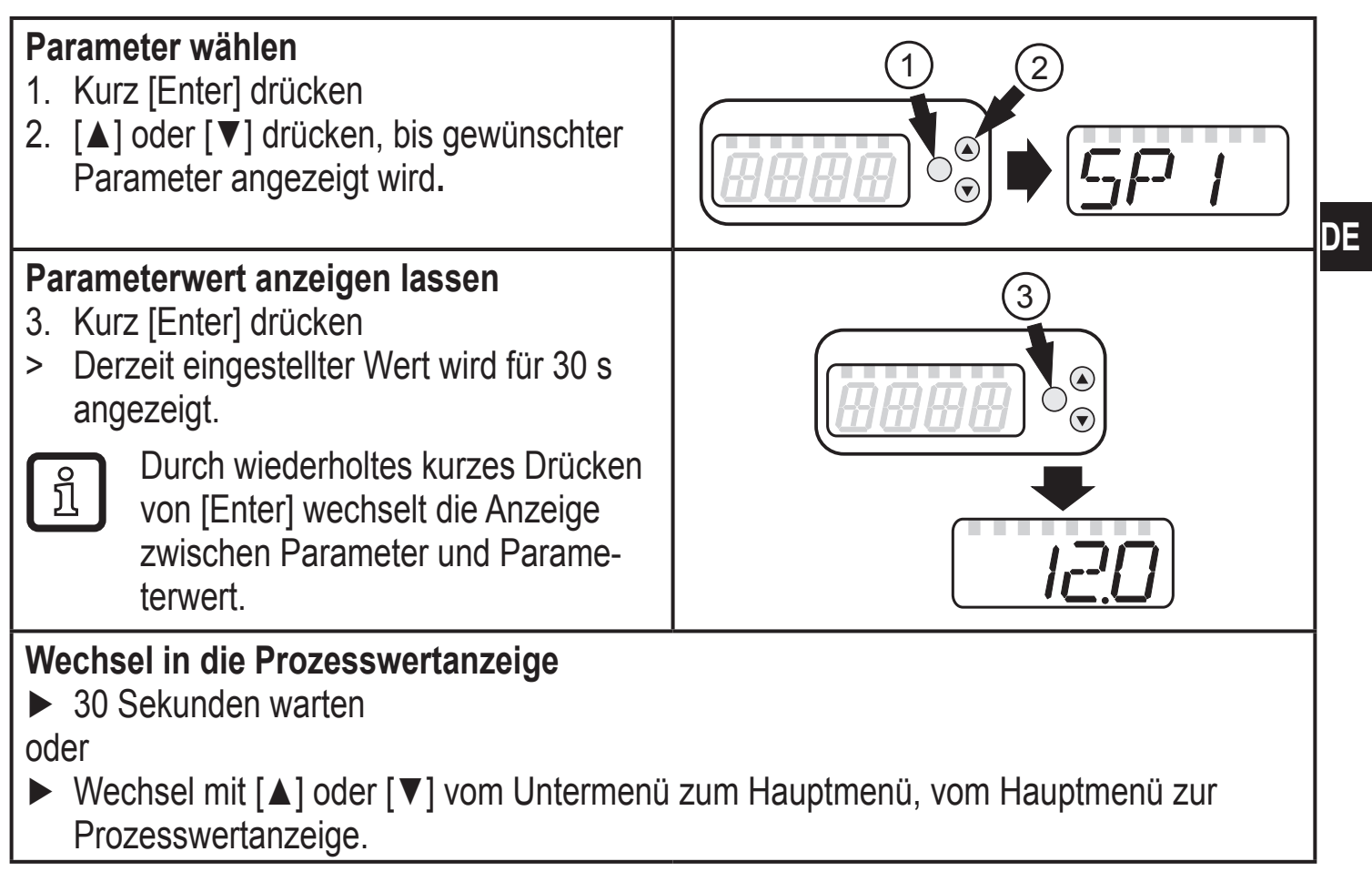

#### 11.3 Fehleranzeigen

|         | Warnmeldung                                                                                               |
|---------|----------------------------------------------------------------------------------------------------|
| [SC1]   | Kurzschluss in OUT1.<br>LED8 für OUT1 blinkt (→ 7 Bedien- und Anzeigeelemente).                           |
| [SC2]   | Kurzschluss in OUT2.<br>LED7 für OUT2 blinkt ( $\rightarrow$ 7 Bedien- und Anzeigeelemente).              |
| [SC]    | Kurzschluss in beiden Ausgängen.<br>LED7 und LED8 blinken ( $\rightarrow$ 7 Bedien- und Anzeigeelemente). |
| [OL]    | Erfassungsbereich von Durchfluss oder Temperatur überschritten.                                           |
| [UL]    | Erfassungsbereich von Durchfluss oder Temperatur unterschritten.                                          |
| [Err]   | <ul> <li>Gerät defekt / Funktionsfehler.</li> <li>Messwert außerhalb des Erfassungsbereichs.</li> </ul>   |
| [C.Loc] | Einstelltasten verriegelt, Parameteränderung verweigert.<br>Aktive IO-Link-Kommunikation.                 |
| [S.Loc] | Einstelltasten verriegelt, Parameteränderung verweigert.<br>Entriegelung mit Parametriersoftware.         |
| [SEnS]  | Sensorsignal ungültig.   • Messrohr nicht ausreichend gefüllt.  • Medium hat zu geringe Leitfähigkeit.    |
| [IOE.n] | Fehlfunktion. Das Gerät ist defekt und muss ausgetauscht werden.                                          |

# **12 Technische Daten**

Technische Daten und Maßzeichung unter www.ifm.com  $\rightarrow$  Datenblattsuche  $\rightarrow$  Artikelnummer eingeben.

# 13 Werkseinstellung

|            | Werkseinstellung | Benutzer-Einstellung |    |
|------------|------------------|----------------------|----|
| SP1        | 20 % *           |                      |    |
| rP1        | 19,5 % *         |                      |    |
| ImPS       | 0,1              |                      |    |
| ImPR       | YES              |                      | DE |
| OU1        | Hno              |                      | DE |
| OU2        | I                |                      |    |
| SP2 (FLOW) | 40 % *           |                      |    |
| rP2 (FLOW) | 39,5 % *         |                      |    |
| SP2 (TEMP) | 20 °C            |                      |    |
| rP2 (TEMP) | 19,6 °C          |                      |    |
| ASP (FLOW) | 0 % *            |                      |    |
| AEP (FLOW) | 100 % *          |                      |    |
| ASP (TEMP) | -20 °C           |                      |    |
| AEP (TEMP) | 80 °C            |                      |    |
| FEP        | 100 % *          |                      |    |
| FrEP       | 1 kHz            |                      |    |
| FDir       | +                |                      |    |
| FPro       | - +              |                      |    |
| LFC        | 5 l/min          |                      |    |
| D.In2      | +EDG             |                      |    |
| FOU1       | OFF              |                      |    |
| FOU2       | OFF              |                      |    |
| dST        | 0                |                      |    |
| P-n        | PnP              |                      |    |
| dAP        | 0,6 s            |                      |    |
| rTo        | OFF              |                      |    |
| diS        | d2               |                      |    |

| Uni   | Lmin  |  |
|-------|-------|--|
| SELd  | FLOW  |  |
| SEL2  | FLOW  |  |
| EP.On | OFF   |  |
| dEP.E | 0 s   |  |
| dEP.F | 2 s   |  |
| S.FLW | 20 %  |  |
| S.TMP | 20 °C |  |
| S.Tim | 2 min |  |

\* vom MEW

Weitere Informationen unter www.ifm.com